# Florida PALM Planning, Accounting, and Ledger Management

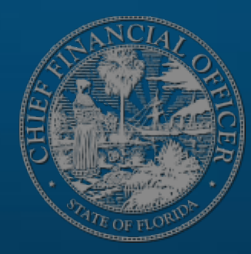

# Transforming the Future Together

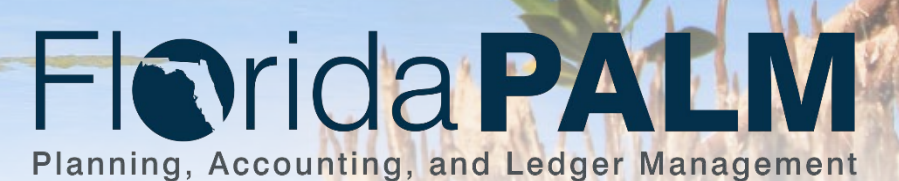

# SEGMENT I DESIGN WORKSHOPS

OCTOBER 4, 2023

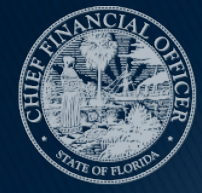

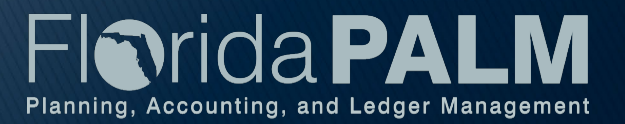

### Solution Design Workshops Agenda

- Welcome and Introductions
  - Housekeeping
- Design Phase Overview
- COA Overview
- Disbursements Management
- Wrap Up

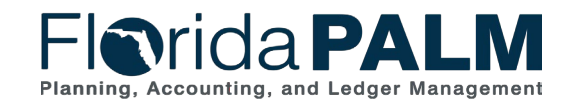

10/4/2023

Segment I Design Workshops

### **Design Phase Overview**

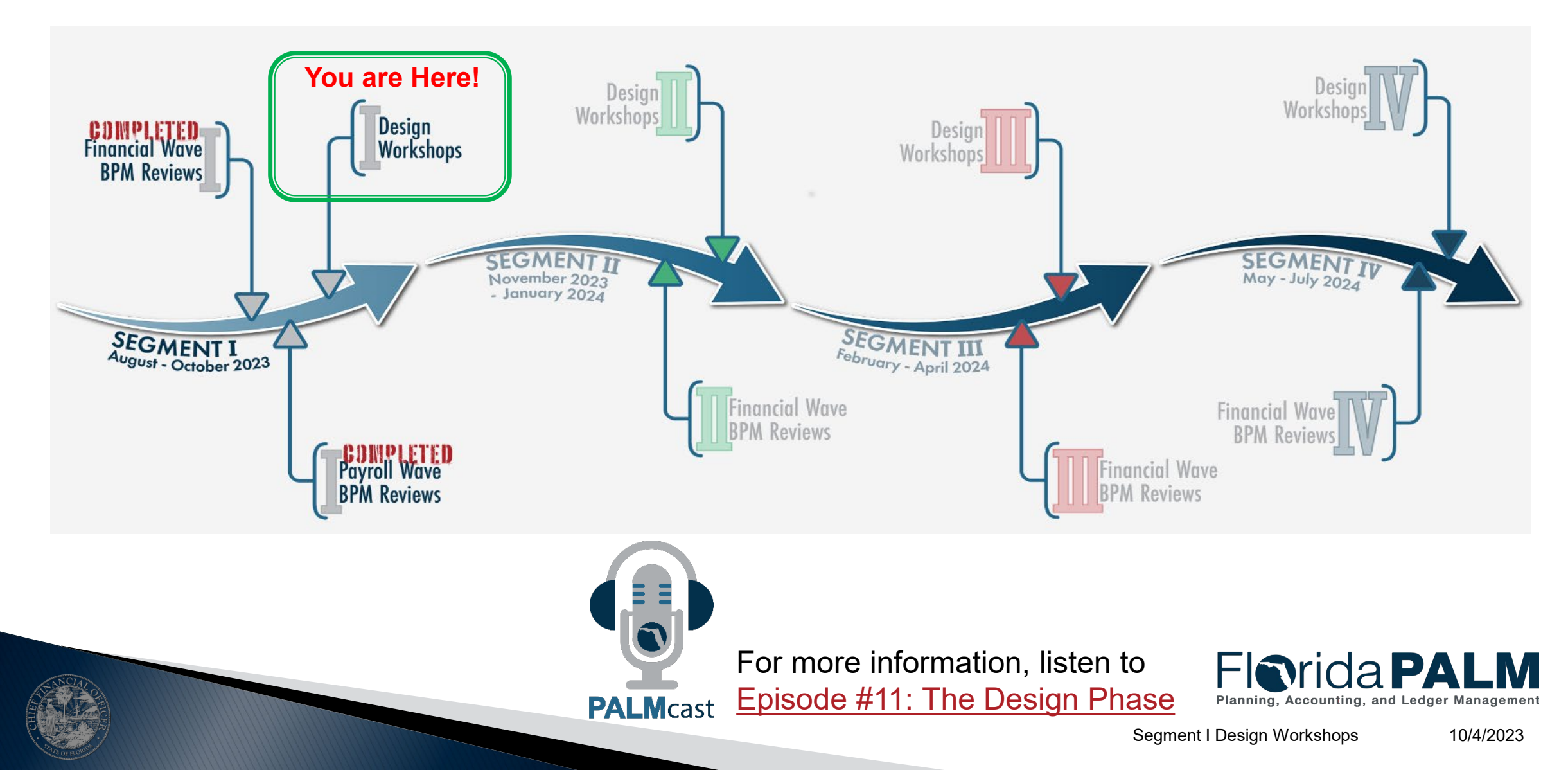

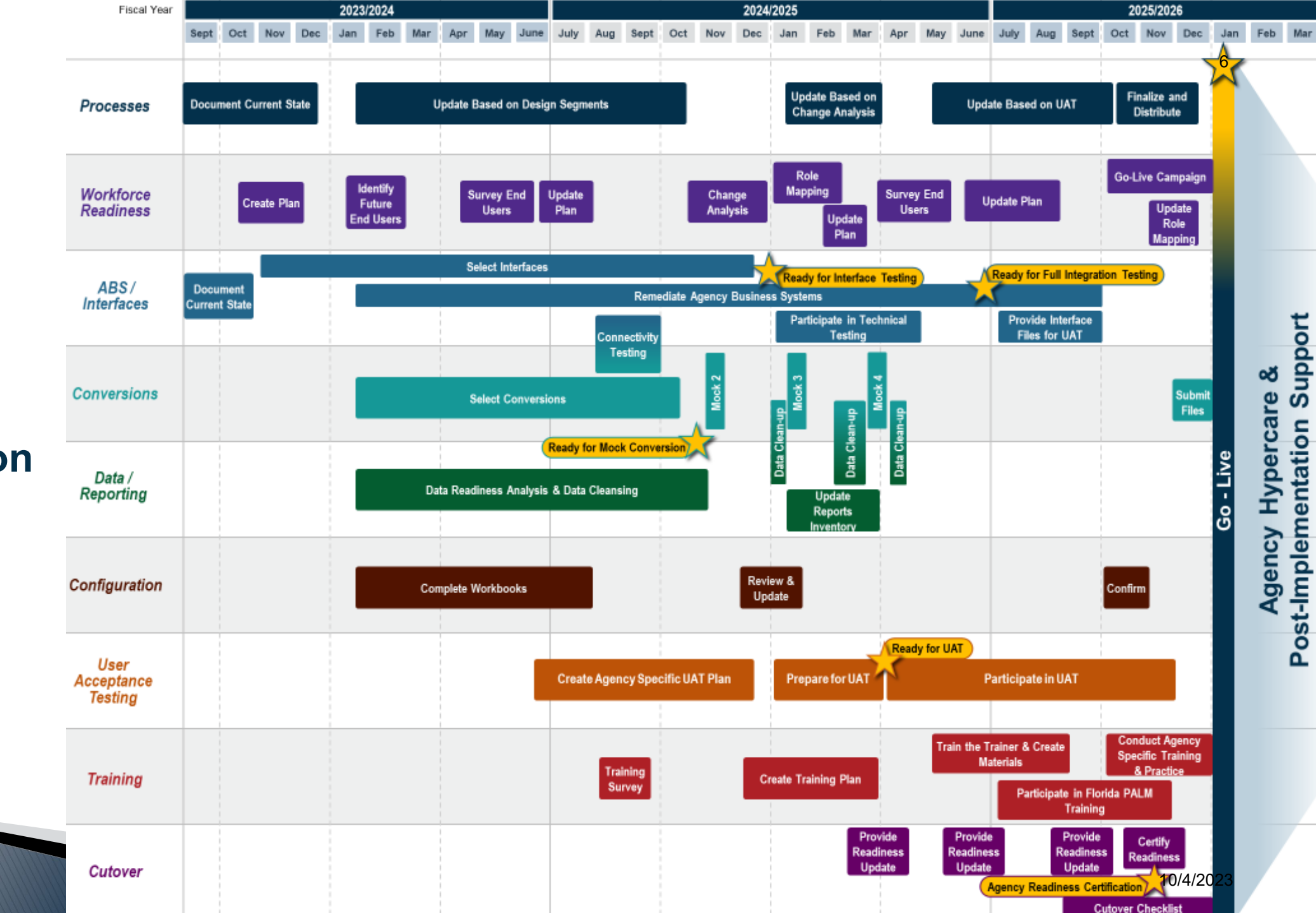

Agency Implementation Roadmap

# Set Up and Maintain Chart of Accounts

COA OVERVIEW

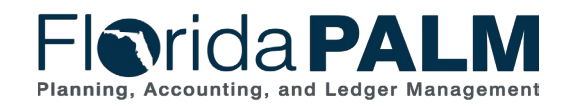

Segment I Design Workshops

10/4/2023

7

#### **Chart of Accounts Overview**

#### Terminology

- ChartField Structure Request
- Fund Questionnaire
- Workflow
- Budgetary, Transactional, and Control
- Attributes
- Trees
- ChartField Combination Edits
- SpeedKeys

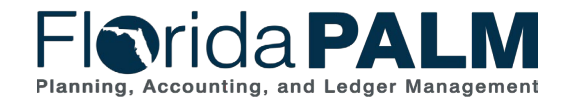

Segment I Design Workshops

10/4/2023

8

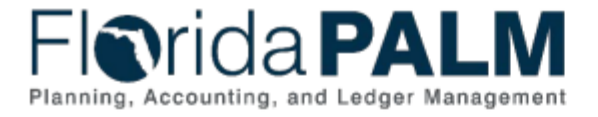

#### **Table of Contents**

| Introduction and Approach                                      | 5 |
|----------------------------------------------------------------|---|
| ChartField Structure                                           | 8 |
| ChartField Use and Features                                    | 8 |
| Attributes                                                     | 8 |
| ChartField Combination Edits                                   | 8 |
| SpeedKey                                                       | 9 |
| Trees1                                                         | 0 |
| ChartField Inheritance1                                        | 0 |
| ChartField Structure Request1                                  | 0 |
| Securing Access To ChartFields1                                | 0 |
| ChartField Details1                                            | 1 |
| Legacy FLAIR Data Elements Met by Other Solution Functionality | 2 |
| GL Business Unit                                               | 3 |
| Budget Entity1                                                 | 5 |
| Category1                                                      | 6 |
| State Program1                                                 | 6 |
| Fund1                                                          | 7 |
| Account1                                                       | 9 |
| Organization2                                                  | 1 |
| Grant2                                                         | 2 |
| Contract                                                       | 3 |
| Other Accumulator 1 & 2 (OA1 & OA2)2                           | 3 |
| Project                                                        | 4 |
| Project-Related ChartFields                                    | 5 |
|                                                                |   |

# Chart of Accounts Design

- ChartField Structure
- ChartField Details

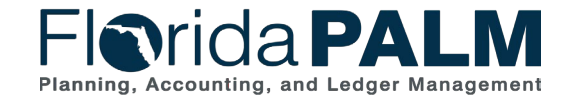

#### **Chart of Accounts Overview**

#### **ChartField Value Review**

| Florida PALM ChartFields  |                          |             |  |  |  |  |
|---------------------------|--------------------------|-------------|--|--|--|--|
| GL Business Unit          | Other Accumulator 2 (OA2 | 2)          |  |  |  |  |
| Budget Entity             | Grant*                   | (Segment 2) |  |  |  |  |
| Category                  | Contract*                | (Segment 2) |  |  |  |  |
| State Program             | Project*                 | (Segment 4) |  |  |  |  |
| Fund                      | Activity*                |             |  |  |  |  |
| Account                   | PC Source Type*          |             |  |  |  |  |
| Organization              | PC Project Category*     |             |  |  |  |  |
| Other Accumulator 1 (OA1) | PC Subcategory*          |             |  |  |  |  |

\*ChartField values set up and configured differently

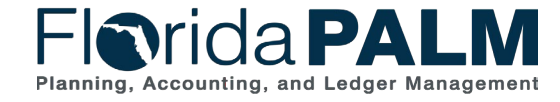

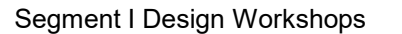

## **DISBURSEMENTS MANAGEMENT**

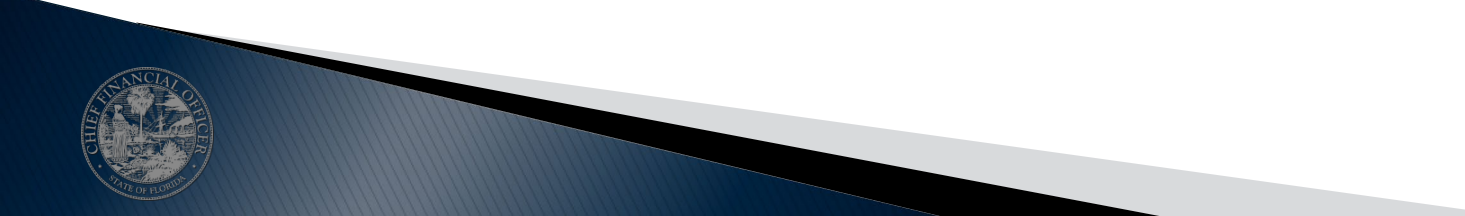

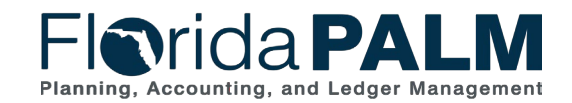

Segment I Design Workshops

#### **Disbursements Management Process**

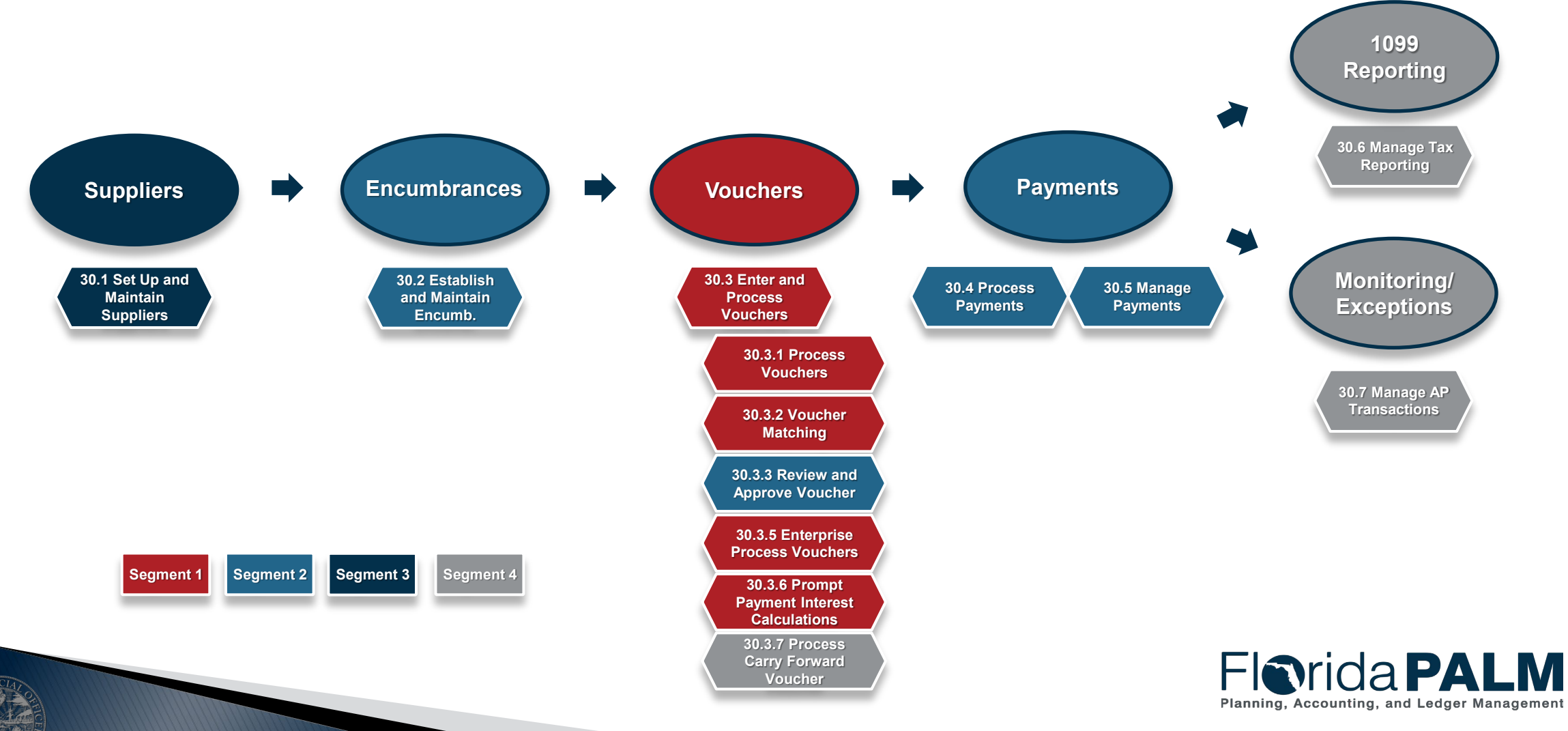

#### **Voucher Lifecycle**

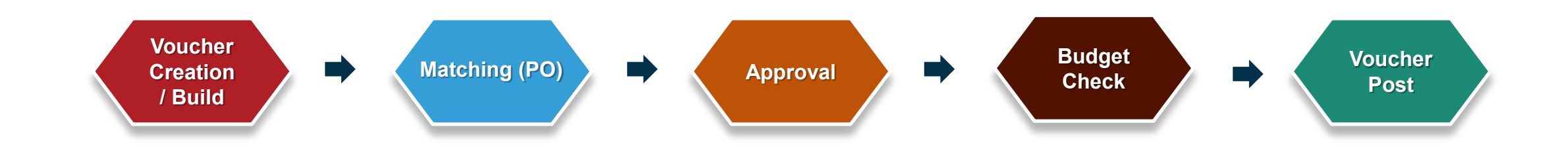

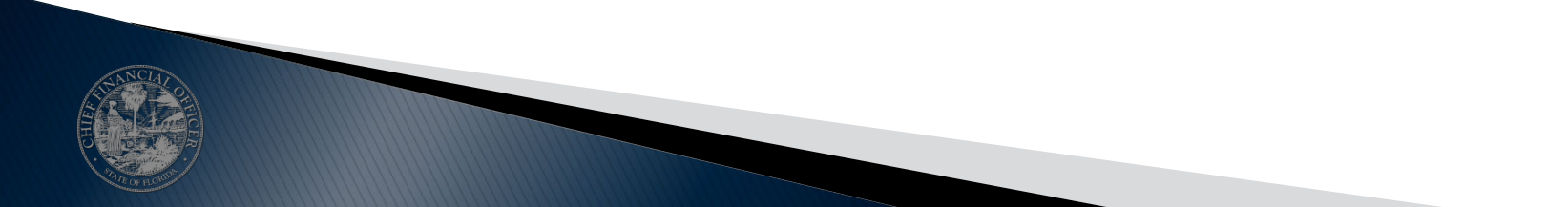

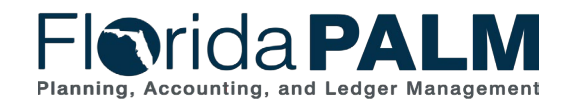

Segment I Design Workshops

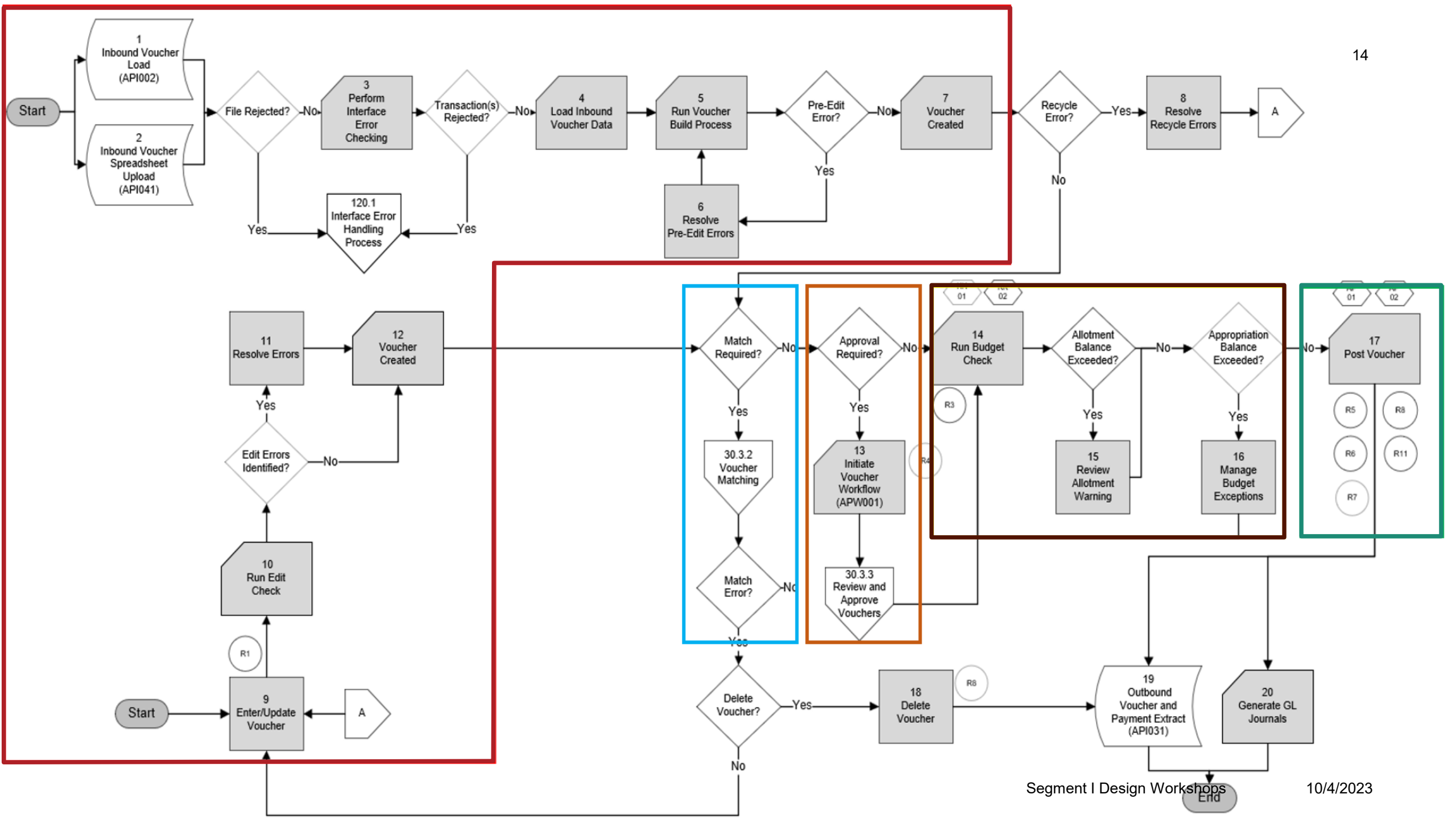

#### **Voucher Lifecycle – Voucher Creation/Build**

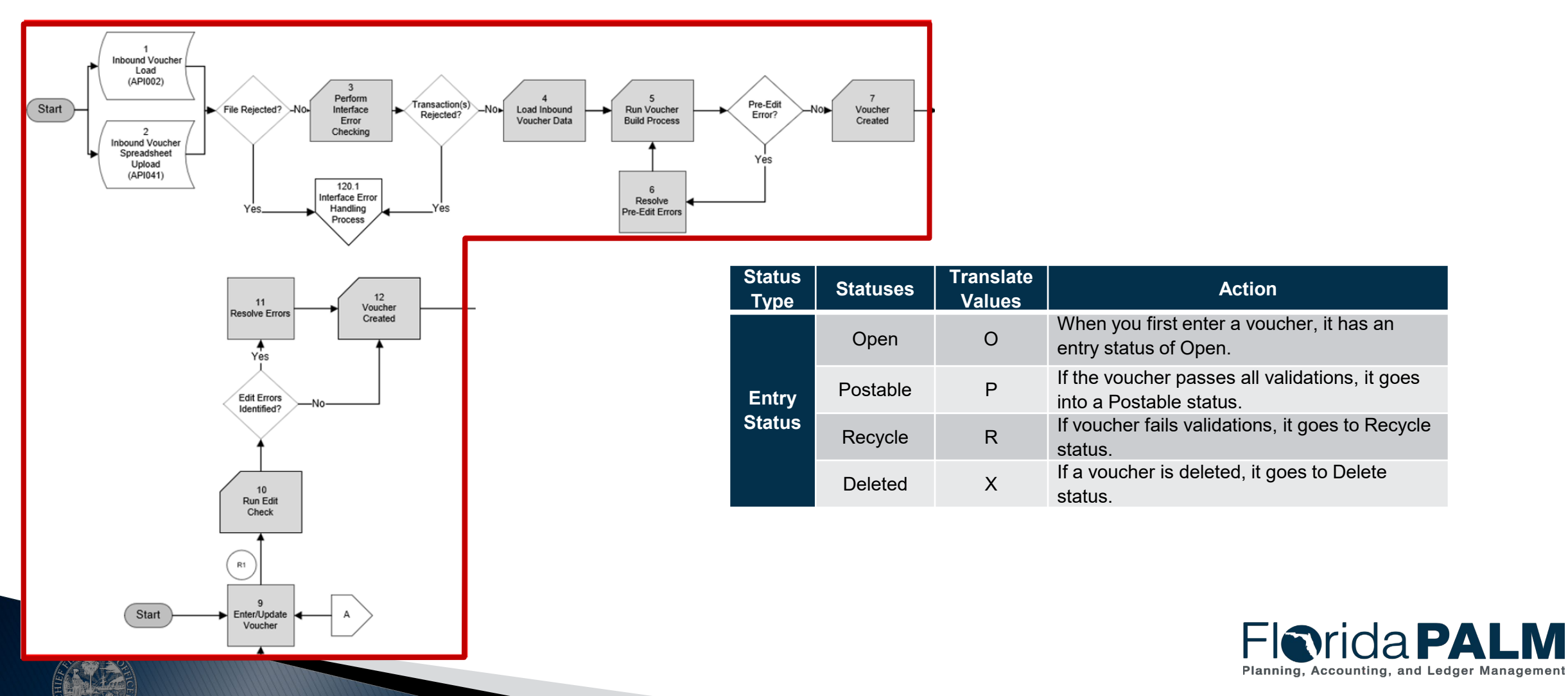

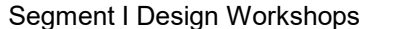

#### **Voucher Lifecycle – Voucher Creation/Build**

| Status<br>Type  | Statuses | Translate<br>Values | Action                                                                 |
|-----------------|----------|---------------------|------------------------------------------------------------------------|
|                 | Open     | 0                   | When you first enter a voucher, it has an entry status of Open.        |
| Entry<br>Status | Postable | Р                   | If the voucher passes all validations, it goes into a Postable status. |
|                 | Recycle  | R                   | If voucher fails validations, it goes to Recycle status.               |
|                 | Deleted  | х                   | If a voucher is deleted, it goes to Delete status.                     |

| Favorites 🔻 Main   | Menu  Accounts Payable           | > Vouchers | s ▼ > Add/Update ▼ > Regular Entry |
|--------------------|----------------------------------|------------|------------------------------------|
|                    | *                                |            |                                    |
|                    |                                  |            |                                    |
|                    |                                  |            |                                    |
| Summary Relate     | ed Documents Invoice Information | Payments   | Voucher Attributes Error Summary   |
| Business Uni       | f BUY01                          |            | Invoice Date 01/28/2010            |
| Voucher I          | R91DD09                          |            | Invoice No R91DD09                 |
| Voucher Style      | Regular                          |            | Invoice Total 75,050.00 USD        |
| Supplier Name      | Books4U and Me                   |            |                                    |
|                    | 588 Owens Drive                  |            |                                    |
|                    | Pleasanton, CA 94560             |            |                                    |
| Entry Status       | Postable                         |            | Pay Terms End Nxt Mt               |
| Match Status       | No Match                         |            | Voucher Source Online              |
| Approval Status    | Pending                          |            | Origin ONL                         |
| Post Status        | Unposted                         |            | Created On 07/10/2012 7:43AM       |
|                    |                                  |            | Created By SAMPLE                  |
|                    |                                  |            | Last Update 04/24/2012 9:59AM      |
| Budget Status      | s Valid                          |            | Modified By SAMPLE                 |
|                    |                                  |            | ERS Type Not Applicable            |
| Budget Misc Status | s Valid                          |            | Close Status Open                  |
| View Related       | l Payment Inquiry                | Go         | Audit Logs                         |
|                    |                                  |            |                                    |

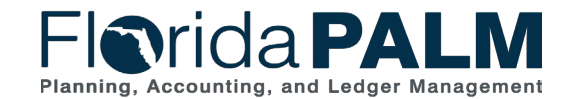

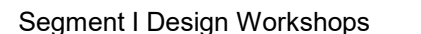

10/4/2023

16

#### **Voucher Lifecycle – Matching**

|               |                |                         |                     |                                      | Favorites 🔻 | Main Menu 🔻 🛛 >       | Accounts Payable 🔻  | > Voucher | s 🔻 > 🛛 Add/Update 🤊  | <ul> <li>Regular Entry</li> </ul> |
|---------------|----------------|-------------------------|---------------------|--------------------------------------|-------------|-----------------------|---------------------|-----------|-----------------------|-----------------------------------|
|               | Status<br>Type | Statuses                | Translate<br>Values | Action                               | ORAC        | ILE'                  |                     |           |                       |                                   |
| Match No.     |                | No Match                | N                   | If the voucher is not PO associated, |             |                       |                     |           |                       |                                   |
| Required?     |                |                         |                     | the voucher is in No Match state.    |             |                       |                     |           |                       |                                   |
|               |                | <b>D I</b> ( <b>T I</b> | _                   |                                      | Summary     | Related Documents     | Invoice Information | Payments  | Voucher Attributes    | Error Summary                     |
| Ύ             |                | Ready (To be            | I                   | When we save a voucher               |             |                       |                     |           | Inclusion Data access |                                   |
| Yes           |                | Matched)                |                     | associated with a PO, its initial    | Busine      | ess Unit BUY01        |                     |           | Invoice Date 01/2     | 8/2010                            |
| ↓             |                |                         |                     | status is in Ready state.            | Vou         | ucher ID R91DD09      |                     |           | Invoice No R91        | DD09                              |
| 20.2.2        | Match          | Matched                 | Μ                   | If vouchers match successfully       | Vouch       | ner Style Regular     |                     |           | Invoice Total 75,     | ,050.00 USD                       |
| Voucher       | Status         |                         |                     | against the PO, the system sets the  | Supplie     | er Name Books4U and   | Ме                  |           |                       |                                   |
| Matching      |                |                         |                     | status of these vouchers to Matched  |             | 588 Owens D           | rive                |           |                       |                                   |
|               |                |                         |                     | and the voucher is available for     |             | Pleasanton, C         | A 94560             |           |                       |                                   |
| Ý             |                |                         |                     | payment.                             | Entry       | y Status Postable     |                     |           | Pay Terms End         | d Nxt Mt                          |
| ↓ I           |                | Exception               | E                   | If vouchers do not pass the          | Match       | h Status No Match     |                     |           | Voucher Source On     | line                              |
|               |                |                         |                     | Matching process, the system flags   | Approva     | al Status Pending     |                     |           | Origin ON             | IL                                |
|               |                |                         |                     | them as Exceptions.                  | Pos         | t Status Unposted     |                     |           | Created On 07/        | (10/2012 7:43AM                   |
| Error?        |                |                         |                     |                                      |             |                       |                     |           | Created By SA         | MPLE                              |
|               |                |                         |                     |                                      |             |                       |                     |           | Last Update 04/       | 24/2012 9:59AM                    |
| $\rightarrow$ |                |                         |                     |                                      | Budge       | t Status Valid        |                     |           | Modified By SA        |                                   |
| Yes           |                |                         |                     |                                      |             |                       |                     |           | ERS Type Not          | t Applicable                      |
| ¥             |                |                         |                     |                                      | Budget Mise | c Status Valid        |                     |           | Close Status Op       | en                                |
|               |                |                         |                     |                                      | View        | Related Payment Inqui | iry                 | Go        | Aud                   | lit Logs                          |

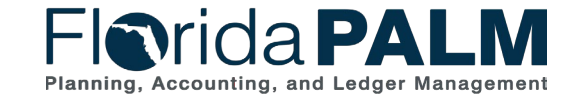

Segment I Design Workshops

#### **Disbursements Management Voucher Lifecycle – Approval**

| Americal                        | Status<br>Type      | Statuses | Translate<br>Values | Action                                                                                                    | Favorites 🔻             | Main Menu 🔻 >                                                            | Accounts Payable 🔻      | > Vouchers | Add/Update                                                            | Regular I                                      | Entry  |
|---------------------------------|---------------------|----------|---------------------|----------------------------------------------------------------------------------------------------|-------------------------|--------------------------------------------------------------------------|-------------------------|------------|-----------------------------------------------------------------------|------------------------------------------------|--------|
| Required? No-                   |                     | Pending  | Ρ                   | Until a voucher has been reviewed<br>for approval, or unless it is<br>preapproved, it has an approval<br>status of Pending |                         |                                                                          | Invoice Information     | Paumanta   | Vouchor Attributor                                                    | Error Summor                                   |        |
| 13<br>Initiate<br>Voucher       | Voucher<br>Approval | Approved | A                   | When the voucher is approved<br>through workflow or is pre-<br>approved, it goes into Approved<br>state.                   | Busin<br>Voi<br>Vouch   | ess Unit BUY01<br>ucher ID R91DD09<br>her Style Regular                  |                         | rayments   | Invoice Date 01/28<br>Invoice No R91<br>Invoice Total 75,             | 2/2010<br>DD09<br>050.00 USD                   | ,<br>, |
| Workflow<br>(APW001)            | Status              | Denied   | D                   | When the voucher is denied<br>through workflow, it goes into<br>Denied state.                                              | Supplie                 | er Name Books4U and<br>588 Owens D<br>Pleasanton, C                      | Me<br>Drive<br>CA 94560 |            |                                                                       |                                                |        |
| 30.3.3<br>Review and<br>Approve |                     |          |                     |                                                                                                    | Matcl<br>Approva<br>Pos | h Status Postable<br>No Match<br>al Status Pending<br>st Status Unposted |                         |            | Pay Terms End<br>Voucher Source Onl<br>Origin ON<br>Created On 07/    | 1 Nxt Mt<br>ine<br>L<br>10/2012 7:43AM         | Л      |
| Vouchers                        |                     |          |                     |                                                                                                    | Budge                   | et Status Valid                                                          |                         |            | Created By SAI<br>Last Update 04//<br>Modified By SAI<br>ERS Type Not | MPLE<br>24/2012 9:59AN<br>MPLE<br>: Applicable | 1      |
|                                 |                     |          |                     |                                                                                                    | Budget Mis<br>View      | c Status Valid<br>Related Payment Inqu                                   | iry                     | Go         | Close Status Ope<br>Audi                                              | en<br>it Logs                                  |        |

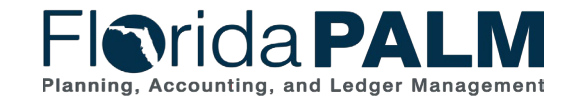

Segment I Design Workshops

#### **Disbursements Management** Voucher Lifecycle – Budget Check

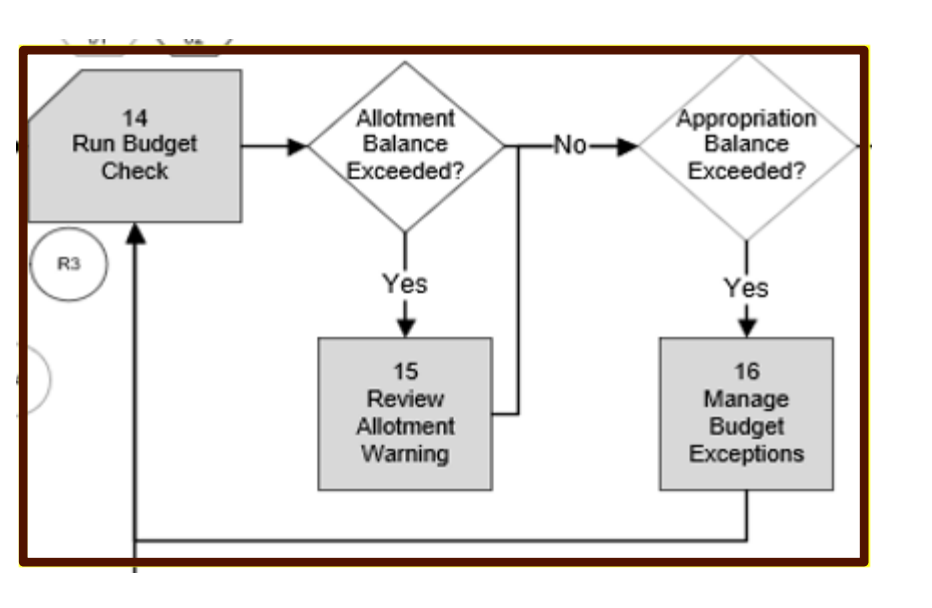

| Status<br>Type   | Statuses                     | Translate<br>Values | Action                                                                                                    |  |  |
|------------------|------------------------------|---------------------|----------------------------------------------------------------------------------------------------|--|--|
| Budgot           | Not Checked                  | Ν                   | If the voucher has not already been budget-<br>checked or if fields on the voucher that affect<br>budget-checking have been changed, it goes into<br>Not Checked (Not Chk'd) state. |  |  |
| Budget<br>Status | Valid                        | V                   | The status is Valid if the voucher has already been<br>budget-checked successfully by running budget<br>check process.                                                              |  |  |
|                  | Error (Budget<br>Exceptions) |                     | If the voucher has been budget-checked and failed, it goes into Error (Budget Exceptions) state.                                                                                    |  |  |

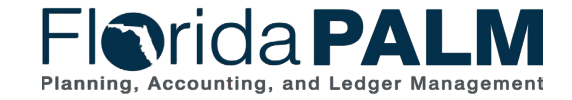

10/4/2023

Segment I Design Workshops

#### **Disbursements Management Voucher Lifecycle – Budget Check**

В

|                |                                 |                                                                |                                                                                                    | ORACLE                                                                    |    |
|----------------|---------------------------------|----------------------------------------------------------------|----------------------------------------------------------------------------------------------------|---------------------------------------------------------------------------|----|
| tatus<br>Гуре  | Statuses                        | Translate<br>Values                                            | Action                                                                                                    | Summary Related Documents Invoice Informati                               | on |
|                | Not<br>Checked                  | Ν                                                              | If the voucher has not already been budget-<br>checked or if fields on the voucher that affect<br>budget-checking have been changed, it goes<br>into Not Checked (Not Chk'd) state. | Business Unit BUY01<br>Voucher ID R91DD09<br>Voucher Style Regular        |    |
| udget<br>tatus | Valid                           | Valid V been budget-checked successfully budget check process. |                                                                                                    | Supplier Name Books4U and Me<br>588 Owens Drive<br>Pleasanton, CA 94560   |    |
|                | Error<br>(Budget<br>Exceptions) | Е                                                              | If the voucher has been budget-checked and failed, it goes into Error (Budget Exceptions) state.                                                                                    | Entry Status Postable<br>Match Status No Match<br>Approval Status Pending |    |
|                |                                 |                                                                |                                                                                                    | Post Status Unposted                                                      |    |
|                |                                 |                                                                |                                                                                                    | Budget Status Valid                                                       |    |

View Related Payment Inquiry

Florida PALM

Planning, Accounting, and Ledger Management

Audit Logs

10/4/2023

Segment I Design Workshops

Go

#### **Voucher Lifecycle – Voucher Post**

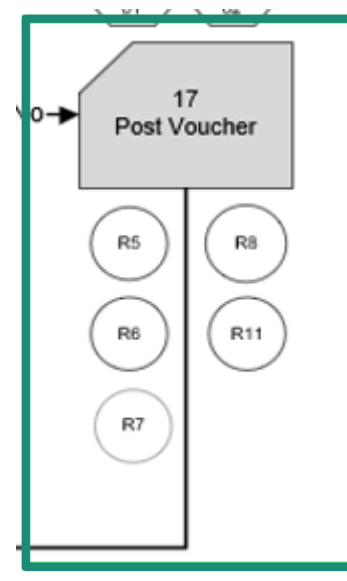

| Status<br>Type         | Statuses | Translate<br>Values | Action                                                                                                    |
|------------------------|----------|---------------------|----------------------------------------------------------------------------------------------------|
|                        | Unposted | U                   | Until the voucher is posted , its status is Unposted.                                                                                                    |
| Voucher<br>Post Status | Posted   | Ρ                   | When you post a voucher in PeopleSoft<br>Payables, the system creates balanced<br>accounting entries to record the liability<br>and sets the post status to Posted. |

| avorites 🔻 🛛 Main I | Menu 🔻 🛛 > Accounts Payable | ▼ > Vouchers ▼ > Add/Update ▼ > Regular Entry                       |
|---------------------|-----------------------------|---------------------------------------------------------------------|
|                     |                             |                                                                     |
| DRACLE              |                             |                                                                     |
|                     |                             |                                                                     |
| Summary Relate      | d Documents                 | n <u>P</u> ayments <u>V</u> oucher Attributes <u>E</u> rror Summary |
| Rusiness Unit       |                             | Invoice Date 01/28/2010                                             |
| Voucher ID          | R91DD09                     | Invoice No R91DD09                                                  |
| Voucher Style       | Regular                     | Invoice Total 75.050.00 USD                                         |
| Supplier Name       | Books4U and Me              |                                                                     |
|                     | 588 Owens Drive             |                                                                     |
|                     | Pleasanton, CA 94560        |                                                                     |
| Entry Status        | Postable                    | Pay Terms End Nyt Mt                                                |
| Match Status        | No Match                    | Voucher Source Online                                               |
| Approval Status     | Pending                     | Origin ONL                                                          |
| Post Status         | Unposted                    | Created On 07/10/2012 7:43AM                                        |
|                     |                             | Created By SAMPLE                                                   |
|                     |                             | Last Update 04/24/2012 9:59AM                                       |
| Budget Status       | Valid                       | Modified By SAMPLE                                                  |
|                     |                             | ERS Type Not Applicable                                             |
| Budget Misc Status  | Valid                       | Close Status Open                                                   |
| View Related        | Payment Inquiry             | Go Audit Logs                                                       |

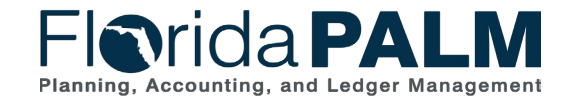

Segment I Design Workshops

#### **Voucher Lifecycle – Close Status**

| Status<br>Type  | Statuses | Translate<br>Values | Action                                                                  |
|-----------------|----------|---------------------|-------------------------------------------------------------------------|
| Voucher         | Open     | 0                   | When the voucher is initially saved, its status is Open.                |
| Close<br>Status | Closed   | С                   | When the voucher is paid and posted, it will update to a Closed status. |

| Favorites 🔻 🛛 Main M                                                                              | lenu 🔻 > Accounts l | Payable 🔻 > Voucher | s 🔻 > 🛛 Add/Updai  | te 🔻 > Regular Entr | у       |  |  |
|---------------------------------------------------------------------------------------------------|---------------------|---------------------|--------------------|---------------------|---------|--|--|
|                                                                                                   | 0                   |                     |                    |                     |         |  |  |
|                                                                                                   |                     |                     |                    |                     |         |  |  |
| Summary Related                                                                                   | d Documents         | ormation Payments   | Voucher Attributes | Error Summary       |         |  |  |
| Business Unit                                                                                     | BUY02               |                     | Invoice Date 1     | 1/03/2001           |         |  |  |
| Voucher ID                                                                                        | 00000043            |                     | Invoice No 2       | 200000-004          |         |  |  |
| Voucher Style                                                                                     | Regular             |                     | Invoice Total      | 123,654.00 USD      |         |  |  |
| Supplier Name                                                                                     | Freids Furniture    |                     |                    |                     |         |  |  |
|                                                                                                   | 577 Fremont Street  |                     |                    |                     |         |  |  |
|                                                                                                   | San Jose, CA 95132  |                     |                    |                     |         |  |  |
| Entry Status                                                                                      | Postable            |                     | Pay Terms          | Due Now             |         |  |  |
| Match Status                                                                                      | No Match            |                     | Voucher Source     | Online              |         |  |  |
| Approval Status                                                                                   | Approved            |                     | Origin             | ONL                 |         |  |  |
| Post Status                                                                                       | Unposted            |                     | Created On         | 07/10/2012 7:43AM   |         |  |  |
|                                                                                                   |                     |                     | Created By         | SAMPLE              |         |  |  |
|                                                                                                   |                     |                     | Last Update        | 04/24/2012 9:59AM   |         |  |  |
| Budget Status                                                                                     | Valid               |                     | Modified By        | SAMPLE              |         |  |  |
|                                                                                                   |                     |                     | ERS Type           | Not Applicable      |         |  |  |
| Budget Misc Status                                                                                | Valid               |                     | Close Status       | Open                |         |  |  |
| View Related                                                                                      | Payment Inquiry     | Go                  | A                  | udit Logs           |         |  |  |
| Return to Search                                                                                  | ↑ Previous in List  | Next in List        | Notify C Refres    | h Add               | Display |  |  |
| Summary   Related Documents   Invoice Information   Payments   Voucher Attributes   Error Summary |                     |                     |                    |                     |         |  |  |

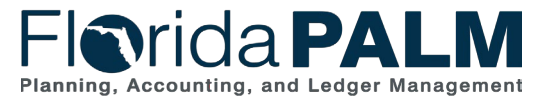

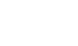

22

Segment I Design Workshops

#### **Voucher Lifecycle – Payment Status**

| =lorio         | daP                                     |                                                    | All 🔻 Sea           | rch                  |                  |                   | Advance              | d Search 🧧        | Last Search Resul       | ts              |                  |
|----------------|-----------------------------------------|----------------------------------------------------|---------------------|----------------------|------------------|-------------------|----------------------|-------------------|-------------------------|-----------------|------------------|
| Summary F      | Related Docun                           | Invoice Information                                | Payments Vouche     | er Attributes        | Error Summa      | ary               |                      |                   |                         |                 |                  |
| Bu             | Voucher ID<br>Voucher ID<br>Supplier ID | 43000<br>00000500<br>Regular Voucher<br>0000000057 | Invoi<br>Invoi      | ce Date 07/05/       | LE_INV05<br>2023 |                   |                      |                   |                         |                 |                  |
| <b>Payment</b> | Details                                 |                                                    |                     |                      |                  |                   |                      | Personalize       | Find   View All         | 🛛 🛛 🔣 🛛 First 🤇 | 🚯 1 of 1 🛞 Last  |
| Actions        | Details                                 | Payment Status                                     | Scheduled to<br>Pay | Payment<br>Reference | Remit SetID      | Remit<br>Supplier | Remitting<br>Address | Payment<br>Method | Gross Payment<br>Amount | Paid Amount     | Payment Currency |
| - Actions      |                                         | Paid                                               | 07/05/2023          | 000000019            | STATE            | 000000057         |                      | 1 CHK             | 70.00                   | 70.0            | 0 USD            |
|                |                                         |                                                    |                     |                      |                  |                   |                      |                   |                         |                 |                  |

| Status Type     | Statuses | Translate<br>Values | Action                                                                         |
|-----------------|----------|---------------------|--------------------------------------------------------------------------------|
| Payment Status  | Paid     | Ρ                   | When the voucher is paid through Pay cycle, payment status is changed to Paid. |
| r ayment Status | Void     | V                   | If a payment is cancelled, the payment status is set to Void.                  |

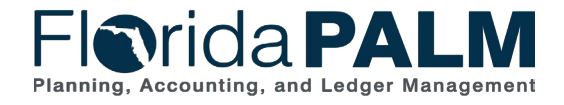

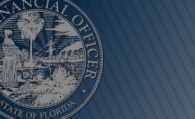

Segment I Design Workshops

#### **Voucher Lifecycle – Statuses**

**Initial Voucher Creation** 

| Status Type | Entry Status | Match Status           | Approval Status | Budget Status | Post Status | Close Status      | Payment<br>Status |
|-------------|--------------|------------------------|-----------------|---------------|-------------|-------------------|-------------------|
|             | Open         | Ready to be<br>Matched |                 |               |             |                   |                   |
| Status      | Recycle      | No Match               | Pending         | Not Checked   |             |                   | <none></none>     |
|             | Deleted      | Exception              | Denied          | Error         | Unposted    | <mark>Open</mark> | Void              |
|             | Postable     | Matched                | Approved        | Valid         | Posted      | Close             | Paid              |

#### **Voucher Complete**

| Status Type | Entry Status | Match Status           | Approval Status | Budget Status | Post Status | Close Status | Payment<br>Status |
|-------------|--------------|------------------------|-----------------|---------------|-------------|--------------|-------------------|
|             | Open         | Ready to be<br>Matched |                 |               |             |              |                   |
| Status      | Recycle      | No Match               | Pending         | Not Checked   |             |              | <none></none>     |
|             | Deleted      | Exception              | Denied          | Error         | Unposted    | Open         | Void              |
|             | Postable     | Matched                | Approved        | Valid         | Posted      | Close        | Paid              |

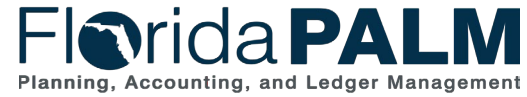

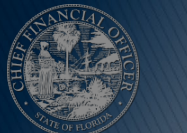

Segment I Design Workshops

## **DISBURSEMENTS MANAGEMENT**

VOUCHERS

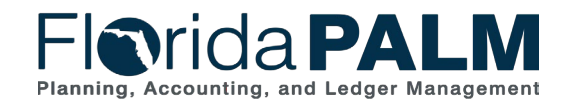

Segment I Design Workshops

#### **Enter and Process Vouchers**

#### **Business Process Model Updates**

- Process Vouchers
  - Removed Build Error
  - Removed A and B on pages, added Box 12 Voucher Created and linked it to Match Required
- Enterprise Process Vouchers
  - Removed API028 Inbound Voucher Web Service

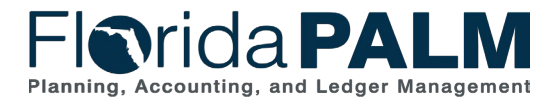

Segment I Design Workshops

26

#### **30.3.1 Process Vouchers**

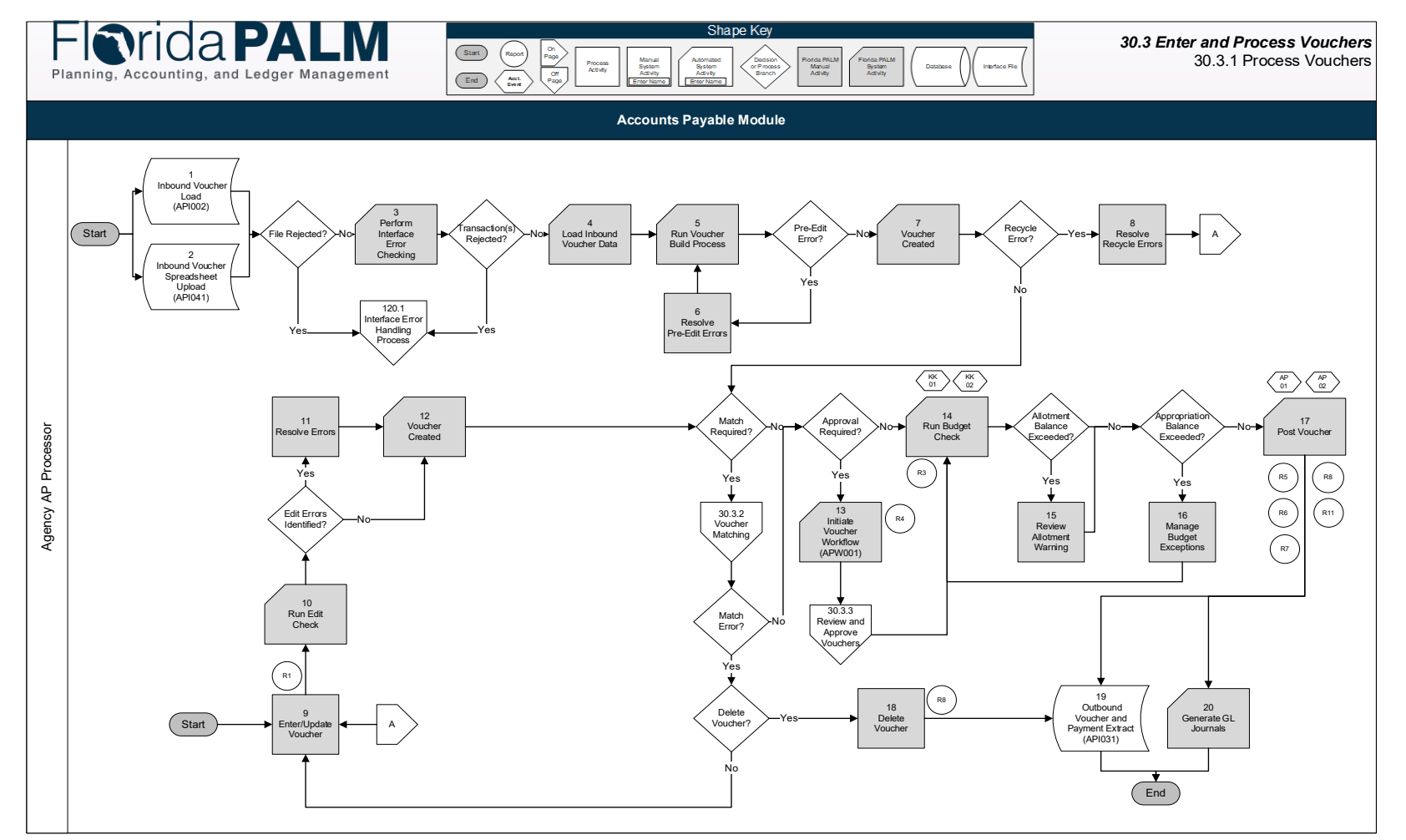

Florida PALM Planning, Accounting, and Ledger Management

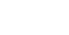

27

Segment I Design Workshops

#### **30.3.5 Enterprise Process Vouchers**

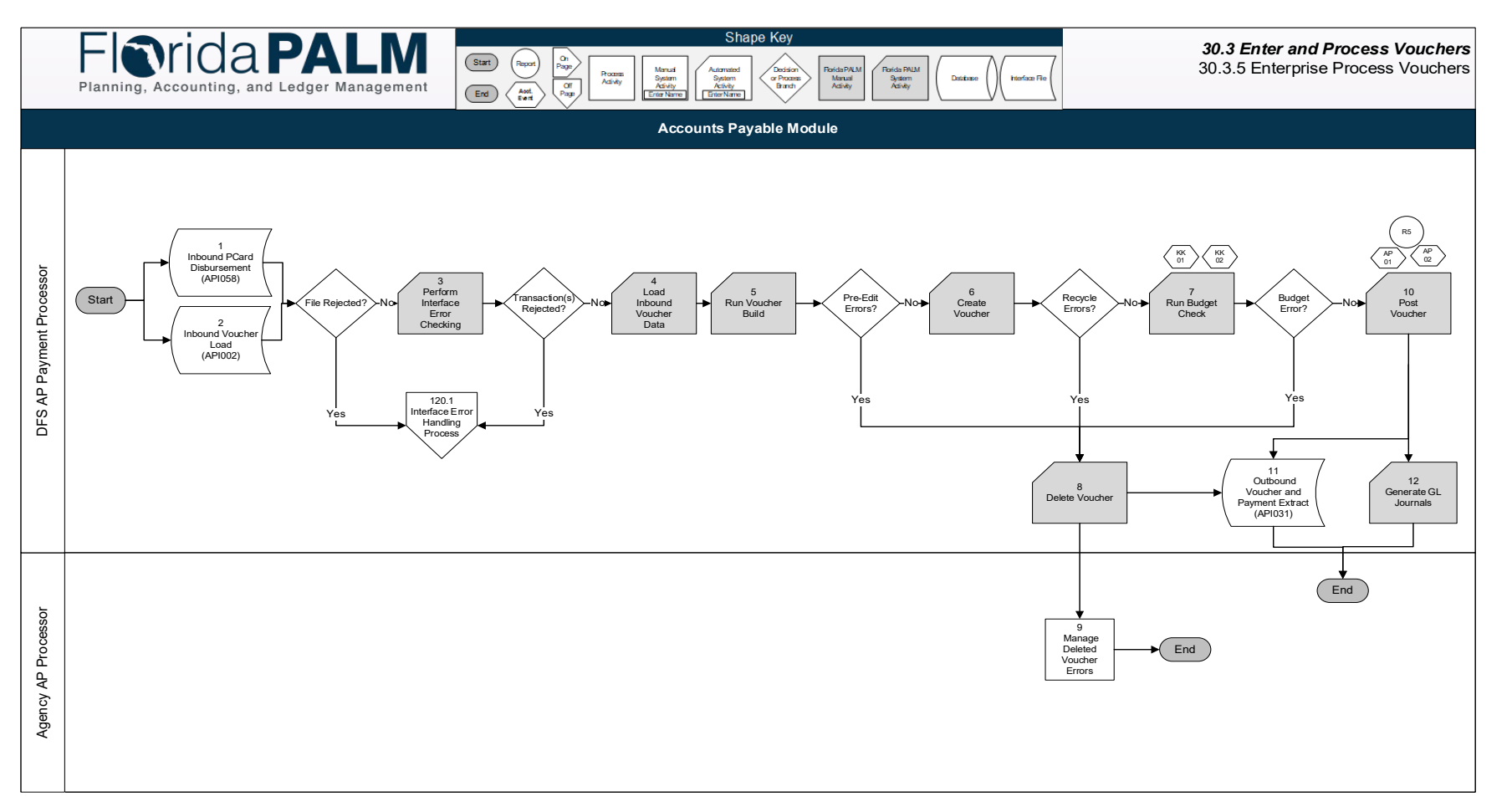

Florida PALM Planning, Accounting, and Ledger Management

10/4/2023

Segment I Design Workshops

| lorio | da <b>PALM</b>     | All 👻                      | Search in All Content | Q | ራ | $\Diamond$ | :       |    | Ø |
|-------|--------------------|----------------------------|-----------------------|---|---|------------|---------|----|---|
|       | Accounts Payable 🔻 |                            |                       |   |   | <          | 12 of 1 | 12 | > |
|       |                    | Regular<br>ORAC<br>PEOPLES | Entry<br>DOFT         |   |   |            |         |    |   |

()

 $\heartsuit$ 

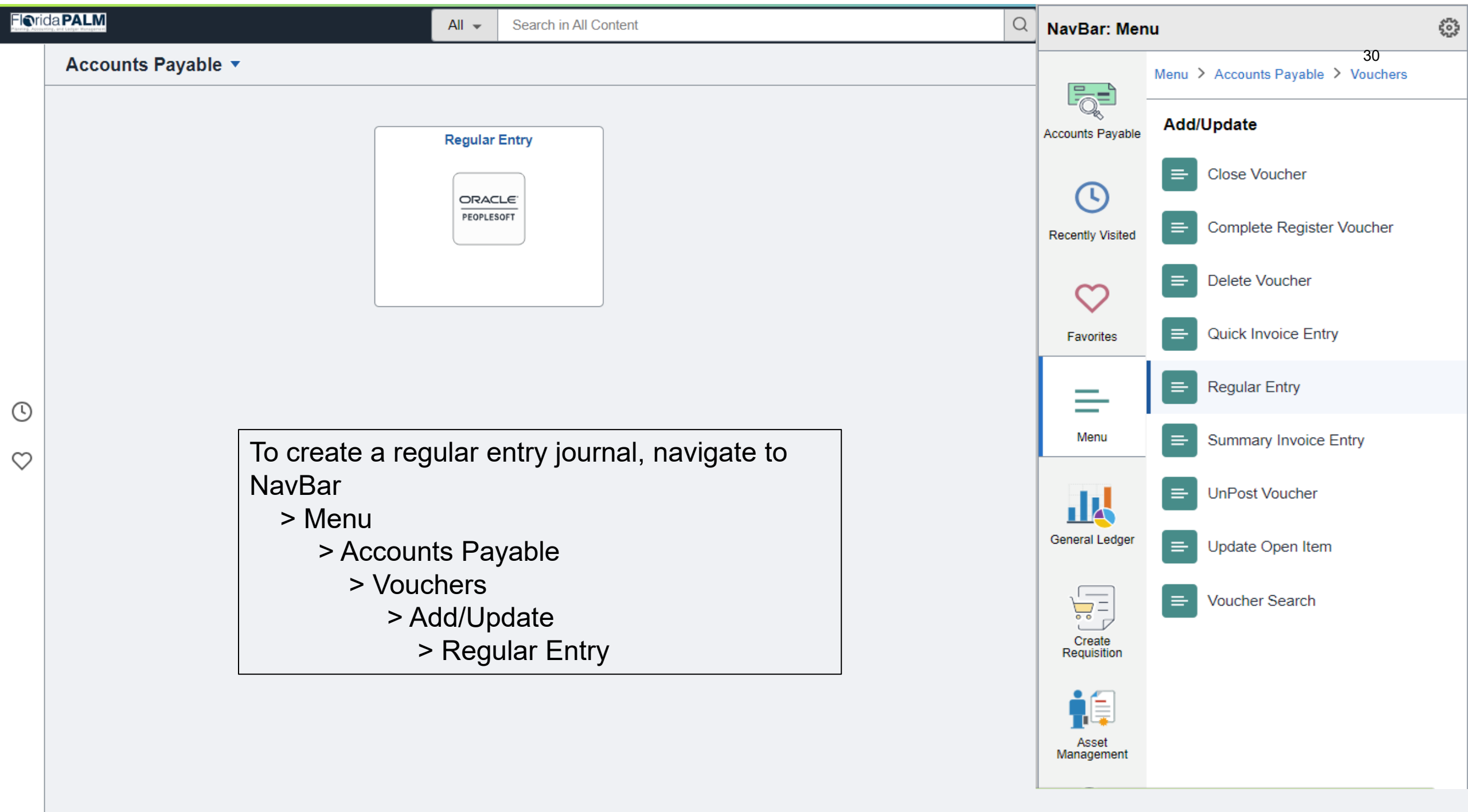

| All Search Advanced Search Advanced Search Add To - Add To - Add T | 0    |
|----------------------------------------------------------------------------------------------------|------|
|                                                                                                    | /Bar |
| Voucher New Window                                                                                                    | Help |
| Eind an Existing Value Add a New Value                                                                                                    |      |
| *Business Unit 43000 Q<br>*Voucher ID NEXT                                                                                                    |      |
| *Voucher Style Regular Voucher                                                                                                    |      |
| Supplier Name                                                                                                    |      |

Find an Existing Value | Add a New Value

Supplier Location

Invoice Number

Freight Amount Misc Charge Amount

PO Business Unit

PO Number

Gross Invoice Amount

Address Sequence Number

Estimated No. of Invoice Lines

Add

Q

31

Q

0.00

0.00

0.00

0 🔍

Q

1

| avorites 🔻 | Main Menu 🔻                                                                        | > Accounts Payable                                              | > Regular Entry                                                                                                    |                     |         |                                           |                      |                 |                                                                                               |        |   | 1          | Home               | Sign Ou     |
|------------|------------------------------------------------------------------------------------|-----------------------------------------------------------------|----------------------------------------------------------------------------------------------------|---------------------|---------|-------------------------------------------|----------------------|-----------------|-----------------------------------------------------------------------------------------------|--------|---|------------|--------------------|-------------|
| -lor       | ida <b>P</b> /                                                                     | ALM                                                             |                                                                                                    | All - Searc         | h       |                                           | >> Advance           | ed Search       |                                                                                               |        |   | Add To 🔻   | لُ<br>Notification | NavBa       |
| Summary    | Related Docume<br>Business Unit 49<br>Voucher ID NE<br>Voucher Style Re            | nts Invoice Information                                         | Payments         Voucher Attri           Invoice No         250976413           Accounting Date         09/27/2023           *Pay Terms         00           Basis Date Type         Inv Date | butes Error Summary | e Now   | voice Total<br>Line<br>*Curr<br>Miscellan | Total<br>ency        | 500.00<br>USD Q | Non Merchandise Su<br>Session Defaults<br>Comments(0)<br>Attachments (0)                      | immary |   | New Windov | v   Help   Pers    | sonalize Pa |
| Invo       | Supplier ID 000<br>ShortName ST/<br>Location MA<br>*Address 1                      | 15/2023 (E)<br>ples Inc<br>0000059 (Q<br>NPLES-002 (Q<br>IN (Q) | Control Group                                                                                                    | Q                   |         | Differ                                    | Total                | 500.00<br>0.00  | Template List<br>View Audit Logs<br>Advanced Supplier S<br>Supplier Hierarchy<br>Supplier 360 | earch  |   |            |                    |             |
| S Conv     | ave                                                                                | ocument                                                         |                                                                                                    |                     |         |                                           | Calculate            | Print           |                                                                                               |        | 1 |            |                    |             |
| Invoice L  | ines 🕐                                                                             |                                                                 |                                                                                                    |                     |         |                                           |                      | Find View Al    | l First 🕢 1 of 1                                                                              | 🕑 Last | ] |            |                    |             |
|            | Line 1<br>Distribute by Am<br>Item<br>Quantity<br>UOM<br>Unit Price<br>Line Amount | □ Copy Down<br>ount ✓<br>□ □ □ Q<br>□ □ □ Q<br>500.00           | Ship To 43000_Di<br>Description paper<br>Packing Slip<br>Accounting Tag                                                                                                    | es Q                |         |                                           |                      |                 | One Asset                                                                                     | + -    |   |            |                    |             |
| T Dist     | ribution Lines                                                                     |                                                                 |                                                                                                    |                     |         | Perso                                     | nalize   Find   View | Ali   🖸   🔣     | First 🕢 1 of 1 🤅                                                                              | 🔊 Last |   |            |                    |             |
| GL Ch      | art <u>E</u> xchange F                                                             | ate <u>S</u> tatistics <u>A</u> ssets                           | ;                                                                                                    |                     |         |                                           |                      |                 |                                                                                               |        |   |            |                    |             |
| +          | Copy<br>Down Line                                                                  | Merchandise Amt Quan                                            | tity *GL Unit                                                                                                    | Organization        | Account | Fund                                      | Budget Entity        | Category        | State Program                                                                                 | PC E   |   |            |                    |             |
|            |                                                                                    | 500.00                                                          | 43000                                                                                                    | ]Q                  | 1010 Q  |                                           | 43200300             | 040000          |                                                                                               | •      |   |            |                    |             |
| Si         | ave                                                                                |                                                                 |                                                                                                    |                     |         |                                           |                      |                 |                                                                                               |        |   |            |                    |             |

🖹 Notify 🛛 🕄 Refresh

Summary | Related Documents | Invoice Information | Payments | Voucher Attributes | Error Summary

| Favorites 🔻 | Main Menu 🔻                                                                                                    | > Accounts Payable                    | > Regular Entry                                                                                                    |                   |                                                      |                                                    |                                                    |                                                                                                    |                |  | Â          | Home              | Sign Ou      |
|-------------|----------------------------------------------------------------------------------------------------|---------------------------------------|----------------------------------------------------------------------------------------------------|-------------------|------------------------------------------------------|----------------------------------------------------|----------------------------------------------------|----------------------------------------------------------------------------------------------------|----------------|--|------------|-------------------|--------------|
| FIN         | rida <b>P</b>                                                                                                    | ALM                                   |                                                                                                    | All - Search      |                                                      | » Advance                                          | ed Search                                          |                                                                                                    |                |  | Add To 👻   | C<br>Notification | ()<br>NavBa  |
| Summary     | Related Docur<br>Business Unit 4<br>Voucher ID N<br>Voucher Style F<br>Invoice Date 0<br>oice Received 0<br>Supplier ID 0<br>ShortName 9<br>Location M<br>*Address 1 | Invoice Information                   | n Payments Voucher Attribu<br>Invoice No 258976413<br>Accounting Date 09/27/2023<br>*Pay Terms 00<br>Basis Date Type Inv Date<br>Control Group | Les Error Summary | Invoice Total<br>Lin<br>*Cu<br>Miscella<br>I<br>Diff | e Total rrency neous reight Total erence Calculate | 500.00<br>USD<br>500.00<br>500.00<br>0.00<br>Print | Non Merchandise Su<br>Session Defaults<br>Comments(0)<br>Attachments (0)<br>Template List<br>View Audit Logs<br>Advanced Supplier S<br>Supplier Hierarchy<br>Supplier 360 | mmary<br>earch |  | New Window | Help Pers         | ionalize Pag |
| Invoice     | Lines 👔                                                                                                    | Document                              |                                                                                                    |                   |                                                      |                                                    | Find   View All                                    | First 🕢 1 of 1                                                                                                    | Last           |  |            |                   |              |
|             | Line 1<br>*Distribute by /<br>Item<br>Quantity<br>UOM<br>Unit Price                                                                                                  | Copy Down                             | Ship To 43000_DFS Description paper Packing Slip SpeedKey                                                                                      | Q<br>Q            |                                                      |                                                    |                                                    | One Asset Calculate                                                                                                    | <b>+.</b> ,    |  |            |                   |              |
| T Dis       | tribution Lines                                                                                                    | 500.00                                |                                                                                                    |                   | Pers                                                 | onalize   Find   View                              | All   🛛   🔣                                        | First 🕚 1 of 1 🥡                                                                                                    | 🕑 Last         |  |            |                   |              |
| GL CI       | nart <u>E</u> xchange                                                                                                    | Rate <u>Statistics</u> <u>A</u> ssets | 5                                                                                                    |                   |                                                      |                                                    |                                                    |                                                                                                    |                |  |            |                   |              |
| +           | Copy<br>Down Line                                                                                                    | Merchandise Amt Quan                  | tity *GL Unit Or<br>43000 Q<br>∢                                                                                                    | ganization Accour | Fund           8         Q         02106         Q   | Budget Entity                                      | Category 040000                                    | State Program       Q                                                                                                    | PC E           |  |            |                   |              |
| S           | ave                                                                                                    |                                       |                                                                                                    |                   |                                                      |                                                    |                                                    |                                                                                                    |                |  |            |                   |              |

🖹 Notify 🛛 🕄 Refresh

| Favorites 🔻 Main                                                                            | Menu 🔻                                                                                                    | > Accounts Payable                                                           | > Regular Entry                                                                                                    |                   |                                                           |                                                                 |                                                                                |                                                                                                    |              |   | 1          | Nome                     | Sign Ou      |
|---------------------------------------------------------------------------------------------|----------------------------------------------------------------------------------------------------|------------------------------------------------------------------------------|----------------------------------------------------------------------------------------------------|-------------------|-----------------------------------------------------------|-----------------------------------------------------------------|--------------------------------------------------------------------------------|----------------------------------------------------------------------------------------------------|--------------|---|------------|--------------------------|--------------|
| Florida                                                                                     | a <b>PA</b>                                                                                                    | LM                                                                           |                                                                                                    | All - Search      |                                                           | >> Advanced S                                                   | Search                                                                         |                                                                                                    |              |   | Add To 👻   | <b>À</b><br>Notification | ()<br>NavBa  |
| Summary Relate<br>Busines<br>Vouci<br>Voucher<br>Invoice Red<br>Supp<br>Short<br>Loo<br>*Ad | ed Documents<br>s Unit 43000<br>her ID NEXT<br>Style Regul<br>e Date 09/11/2<br>ceived 09/15/<br>Staple<br>lier ID 00000<br>Name STAPL<br>cation MAIN<br>dress 1 | s Invoice Information                                                        | Invoice No 258976413<br>Accounting Date 09/27/2023<br>*Pay Terms 00<br>Basis Date Type Inv Date<br>Control Group                                                                                                    | Les Error Summary | Invoice Total<br>Line<br>*Cur<br>Miscellar<br>Fi<br>Diffe | Total 500<br>rency US<br>recus<br>reight<br>Total<br>rence (    | Non<br>0.00 Sess<br>SD A Com<br>Temp<br>View<br>0.00 Adva<br>0.00 Supp<br>Supp | Merchandise Sum<br>sion Defaults<br>iments(0)<br>chments (0)<br>plate List<br>v Audit Logs<br>anced Supplier Sea<br>plier Hierarchy<br>plier 360 | mary<br>arch |   | New Windov | v   Help   Pers          | sonalize Paç |
| Copy From                                                                                   | Source Doc                                                                                                    | ument                                                                        |                                                                                                    |                   |                                                           | Fi                                                              | nd View All                                                                    | First 🕢 1 of 1                                                                                                    | 🕑 Last       |   |            |                          |              |
| *Distribu<br>Qu<br>Unit                                                                     | Line 1                                                                                                    | Copy Down<br>nt v<br>Q<br>500.00                                             | Ship To 43000_DFS Description paper Packing Slip Accounting Tag                                                                                                    | ू<br><br>         |                                                           |                                                                 |                                                                                | One Asset<br>Calculate                                                                                                    | € =          |   |            |                          |              |
| Distribution                                                                                | n Lines                                                                                                    |                                                                              |                                                                                                    |                   | Pers                                                      | onalize   Find   View All                                       | 2 🔣 Fir                                                                        | rst 🕢 1 of 1 🕑                                                                                                    | Last         |   |            |                          |              |
| GL Chart E<br>Copy<br>Down                                                                  | Line I                                                                                                    | e    <u>S</u> tatistics    <u>A</u> ssets<br>Merchandise Amt Quant<br>500.00 | Image: second second | Account           | Fund                                                      | Budget Entity         Ca           43200300         Q         0 | ategory 9                                                                      | State Program                                                                                                    | PC E         |   |            |                          |              |
| Save                                                                                        |                                                                                                    |                                                                              | 4                                                                                                    |                   |                                                           |                                                                 |                                                                                |                                                                                                    | •            | ] |            |                          |              |

🖹 Notify 🛛 🕄 Refresh

| Favorites 🔻                 | Main Menu 🔻                                                                                                    | > Accounts Payable                     | > Regular Entry                                                                                                    |                  |                                                                                       |                   |                                                                                                    |       | 🟫 Home              | Sign Ou       |
|-----------------------------|----------------------------------------------------------------------------------------------------|----------------------------------------|----------------------------------------------------------------------------------------------------|------------------|---------------------------------------------------------------------------------------|-------------------|----------------------------------------------------------------------------------------------------|-------|---------------------|---------------|
| Flor                        | ida <b>P</b>                                                                                                    | ALM                                    |                                                                                                    | All - Search     | Ad                                                                                    | vanced Search     |                                                                                                    | Add T | o – 🇘<br>Notificati | on NavBa      |
| <u>Summary</u><br>E<br>Invo | Related Docume<br>Susiness Unit 43<br>Voucher ID 00<br>Voucher Style Re<br>Invoice Date 09/<br>bice Received 09/<br>Supplier ID 000<br>ShortName ST/<br>Location MA<br>*Address 1<br>ave | ents Invoice Information               | n Payments Voucher Attribut<br>Invoice No 258976413<br>Accounting Date 09/27/2023<br>*Pay Terms 00<br>Basis Date Type Inv Date<br>Control Group | es Error Summary | Invoice Total  Line Total  *Currency Miscellaneous Freight Total Difference Calculate | 500.00<br>USD     | Non Merchandise Summary<br>Session Defaults<br>Comments(0)<br>Attachments (0)<br>Template List<br>View Audit Logs<br>Advanced Supplier Search<br>Supplier Hierarchy<br>Supplier 360 | New 1 | Vindow   Help   Pe  | ersonalize Pa |
| Invoice L                   | ines ?                                                                                                    | ocument                                |                                                                                                    |                  |                                                                                       | Find View         | All First 🕢 1 of 1 🕞 Last                                                                                                    | ]     |                     |               |
|                             | Line 1<br>Distribute by Arr<br>Item<br>Quantity<br>UOM<br>Unit Price                                                                                                    | □ Copy Down<br>ount                    | Ship To 43000_DFS Description paper Packing Slip Accounting Tag                                                                                 | Q<br>Q           |                                                                                       |                   | One Asset                                                                                                    |       |                     |               |
| The Dist                    | ribution Lines                                                                                                    |                                        |                                                                                                    |                  | Personalize   Find                                                                    | View All   🔃   🔣  | First 🕢 1 of 1 🕑 Last                                                                                                    |       |                     |               |
| GL Ch                       | art <u>E</u> xchange F                                                                                                    | Rate <u>S</u> tatistics <u>A</u> ssets | 5                                                                                                    |                  |                                                                                       |                   |                                                                                                    |       |                     |               |
| •                           | Copy<br>Down Line                                                                                                    | Merchandise Amt Quan 1 500.00          | tity *GL Unit Org                                                                                                    | Account 341018   | Fund         Budget Entity           Q         02106         Q                        | Category Q 040000 | State Program PC E                                                                                                    |       |                     |               |
| Sa                          | ave                                                                                                    |                                        |                                                                                                    |                  |                                                                                       |                   |                                                                                                    |       |                     |               |

🖹 Notify 📿 Refresh

Summary | Related Documents | Invoice Information | Payments | Voucher Attributes | Error Summary

#### **Voucher Styles**

- Regular Voucher
- Adjustment Voucher
- Single Pay Voucher

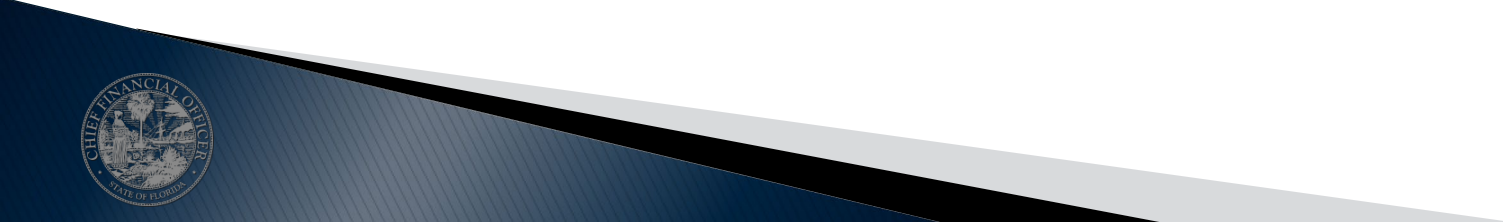

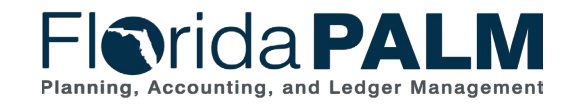

Segment I Design Workshops

10/4/2023

36
# **Regular Voucher – Invoice Information**

| Favorites  Main Menu  Accounts Payable                                                                                                    | > Vouchers > Add/Update                                                                      | 🔻 > Regular Entry                                   |                                                         |                                                                |                                                                                         |                                                                                                    |                                                             |
|----------------------------------------------------------------------------------------------------|----------------------------------------------------------------------------------------------|-----------------------------------------------------|---------------------------------------------------------|----------------------------------------------------------------|-----------------------------------------------------------------------------------------|----------------------------------------------------------------------------------------------------|-------------------------------------------------------------|
| Florida <b>PALM</b>                                                                                                    | _                                                                                            | _                                                   |                                                         |                                                                |                                                                                         |                                                                                                    |                                                             |
| Summary Related Documents Invoice Information                                                                                                    | Payments Voucher Attributes                                                                  | Error Summary                                       |                                                         |                                                                |                                                                                         |                                                                                                    |                                                             |
| Business Unit 43000<br>Voucher ID 00000540<br>Voucher Style Regular Voucher<br>Invoice Date 08/21/2023<br>Invoice Received 08/21/2023<br>Supplier ID 000000004<br>ShortName 3MCO-001-001<br>Location MAIN<br>*Address 1<br>Save | Invoice No TEST789<br>Accounting Date 08/21/2023<br>*Pay Terms 0<br>Basis Date Type Inv Date | Due Now                                             | Invoice Total<br>Line<br>*Cur<br>Miscella<br>F<br>Diffe | Total 85<br>rency US<br>neous<br>reight<br>Total 85<br>rence 0 | Non<br>S.00 Sess<br>Com<br>Mithol<br>Sol<br>Sol<br>Sol<br>Sol<br>Sol<br>Sol<br>Sol<br>S | Merchandise Summary<br>ion Defaults<br>ments(0)<br>chments (0)<br>holding<br>blate List<br>Audit Logs<br>inced Supplier Search<br>oval History<br>blier Hierarchy<br>blier 360 |                                                             |
| Invoice Lines 👔                                                                                                    |                                                                                              |                                                     |                                                         | Fir                                                            | nd View All                                                                             | First 🕚 1 of 1 🛞 La                                                                                                    |                                                             |
| Line 1 Copy Down *Distribute by Amount Utem Quantity 1.0000 UOM EA Unit Price 85.00000 Line Amount 85.00                                                                                                    | Ship To 43000_DFS Description Packing Slip Accounting Tag                                    |                                                     |                                                         |                                                                |                                                                                         | One Asset<br>Calculate                                                                                                    |                                                             |
| Distribution Lines                                                                                                    |                                                                                              |                                                     | Pers                                                    | onalize   Find   View All                                      | D Fi                                                                                    | rst 🕚 1 of 1 🕑 Last                                                                                                    |                                                             |
| GL Chart Exchange Rate Statistics Assets                                                                                                    |                                                                                              |                                                     |                                                         |                                                                |                                                                                         |                                                                                                    |                                                             |
| Copy<br>Down         Line         Merchandise Amt         Quantity           1         85.00         1.00                                                                                                    | *GL Unit Organization                                                                        | Account         Fund           702002         00081 | Budget Entity         Ca           43010300         04  | tegory     State Prog       0000                               | gram PC Bus                                                                             | Unit Project                                                                                                    | Florida PALM<br>Planning, Accounting, and Ledger Management |

37

### Florida PALM Mockup of Additional Voucher Fields

|                                                                                                    | y nagata tray                                                                                                    |                                |                                                                |                                 |                                                                                                    |
|----------------------------------------------------------------------------------------------------|----------------------------------------------------------------------------------------------------|--------------------------------|----------------------------------------------------------------|---------------------------------|----------------------------------------------------------------------------------------------------|
| Mida PALM                                                                                                    |                                                                                                    |                                | Al + Sea                                                       | rth                             | Advanced Search                                                                                                    |
| mmary Belated Documents Invoice Information                                                                                                    | dion Payments Youcher Attributes                                                                                                    | Error Summary                  |                                                                |                                 |                                                                                                    |
| Business Unit 43000<br>Voucher ID 0000346<br>Voucher Style Regular Voucher<br>Invoice Date 01/29/2020<br>Invoice Received 01/31/2020                                                                                                    | Involce No. 45578001<br>Accounting Data (01/31/2020<br>"Pay Terma (0210<br>Basis Data Type Inv Data                                    | 0, 2110_NET30                  | Invoice Total<br>Line Tot<br>"Currens<br>Miscellaneon<br>Preig | tal 100.000<br>cy USD<br>m<br>m | Non Merchandise Summary<br>Session Defaults<br>Commeth(6)<br>34 Affacthreadth (7)<br>35 Basin Date Calculation<br>Template List<br>Advanced Suppler Search |
| Supplier ID 000000057<br>ShortName STAPLES-001<br>Location MARI                                                                                                    |                                                                                                    | Source Sy                      | stem User I                                                    | D 0.000                         | Approval Hatlory<br>Suppler Hierarchy<br>Custom Fields                                                                                                    |
| Save Service                                                                                                    | From Date<br>ce To Date                                                                                                    |                                | c                                                              | alculate P                      | AL BL                                                                                                    |
| Copy From Source Document                                                                                                    |                                                                                                    |                                |                                                                | -                               |                                                                                                    |
| Line 1 Copy Down<br>*Distribute by Guantity V<br>Been<br>Quantity 1,0000                                                                                                    | SpredChart<br>Ship To 43000<br>Description office supplies<br>Packing Sin                                                              | ٩                              | Purchase Order<br>43000/0000000118<br>Associate Receiver       | (1)1                            | Catoutate                                                                                                    |
| Unit Price 100 00000                                                                                                    | Merchant<br>Traveler                                                                                                    |                                | 15 B                                                           |                                 |                                                                                                    |
| Unit Price 100 0000<br>Line Attocart 100 0000<br>Distribution Lines<br>GL Chart Exchange Rate Statistics An<br>Copy Line Porcent Percent                                                                                                    | Merchant<br>Traveler<br>ants 2005<br>Merchandise Ant Quantity                                                                          | *GL Unit Account               | Personal Punt Drep                                             | • Program                       | Test (a) 1 of 1 (a) Last<br>Budget Ently Approp                                                                                                    |
| Unit Price 100 0000<br>Line Attroact 100 0000<br>Class Attroact 100 0000<br>Class Attroact 100 0000<br>Class Attroact 100 000<br>Persent Person<br>Person<br>Line 1 Copy Dow<br>"Distribute by Amount ~<br>Hem<br>Quantity 1.0000<br>UOM<br>Unit Price 25,000.00000                                                                                                    | Merchant<br>Traveler<br>Merchandise Art Guantity<br>Merchandise Art Guantity<br>m SpeedChart<br>Ship To<br>Description<br>Packing Slip | *0LUwit Account<br>43000_DFS   | Fund Dep                                                       | e   Find   Vew Ail   (2)        | First (a) 1 of 1 (a) Last<br>Budget Ently Category<br>Fitt                                                                                                 |
| Unit Price 25,000.00000 Line Attrouct Unit Price 25,000.00000 Line Stribution Lines Unit Price 25,000.00000 Line Amount 25,000.00000 Line Amount 25,000.00000 Line Amount 25,000.00000 Line Stribution Lines                                                                                                    | Merchant<br>Traveler<br>Merchandise Ant Quantity<br>Merchandise Ant Quantity<br>Merchandise Ant Ship To<br>Description<br>Packing Slip | *01. Unit Account<br>43000_DFS | Personal<br>Pund Dep                                           | re   Pind   View All   (2)      | End toft to Las                                                                                                    |
| Unit Price 25,000,0000<br>Line Amount 25,000,0000<br>Unit Price 25,000,0000<br>Line Amount 25,000,0000<br>Unit Price 25,000,0000<br>Line Amount 25,000,0000                                                                                                    | Merchant<br>Traveler<br>Merchandise Ant Quantity<br>Merchandise Ant Quantity<br>m SpeedChart<br>Ship To<br>Description<br>Packing Slip | *GL Unit Account<br>43000_DFS  | Personal<br>Personal                                           | Program                         | Budget Linkly Augroup<br>Ender Linkly Augroup<br>Fin<br>Alize   Find   View Ali   [2]                                                                      |
| Unit Price ID 00000<br>Line Attroact 100 0000<br>Correct ID 00000<br>Correct ID 00000<br>Correct ID 00000<br>Correct ID 0000<br>Correct ID 00000<br>Correct ID 0000<br>Correct ID 00000<br>Correct ID 000000<br>Correct ID 00000<br>Correct ID 000000<br>Correct ID 00000<br>Correct ID 000000<br>Correct ID 00000<br>Correct ID 00000<br>Correct ID 00000<br>Correct ID 00000<br>Correct ID 00000<br>Correct ID 00000<br>Correct ID 00000<br>Correct ID 000000<br>Correct ID 00000<br>Correct ID 00000<br>Correct ID 00000<br>Correct ID 00000<br>Correct ID 000000<br>Correct ID 000000<br>Correct ID 000000<br>Correct ID 000000<br>Correct ID 0000000000<br>Correct ID 00000000000000000000000000000000000 | Merchant<br>Traveler<br>Merchander Ant<br>SpeedChart<br>Ship To<br>Description<br>Packing Slip<br>IO<br>Assets (TTT)<br>Asset ID Refer | *0LUvit Account<br>43000_DFS   | Personal<br>Personal<br>Punt Dept                              | Profile ID -                    | Budget Entity Approp<br>Entity Approp<br>Find<br>Asset ID                                                                                                  |

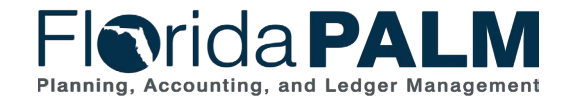

Segment I Design Workshops

# **Regular Voucher - Summary**

| Favorites 🔻                     | Main M                                       | Menu 🔻 💫 Accounts Payable 🔻 🗦 Vouchers 🔻 🚿 Add/Update 🔻 🚿 Regular Entry |                     |                     |                                                      |                                                                    |                  |  |  |  |
|---------------------------------|----------------------------------------------|-------------------------------------------------------------------------|---------------------|---------------------|------------------------------------------------------|--------------------------------------------------------------------|------------------|--|--|--|
| Flor                            | ida                                          | PA                                                                      | LM                  |                     |                                                      |                                                                    |                  |  |  |  |
| Summary                         | <u>R</u> elated                              | Documents                                                               | Invoice Information | on <u>P</u> ayments | Voucher Attribute                                    | s <u>Error Summary</u>                                             |                  |  |  |  |
| Busin<br>Vor<br>Vouch<br>Suppli | ess Unit<br>ucher ID<br>ner Style<br>er Name | 43000<br>00000540<br>Regular<br>XX XXXXXXX                              | (                   | Y YY                | Invoice Date (<br>Invoice No<br>Invoice Total        | 08/21/2023<br>TEST789<br>85.00 USD                                 |                  |  |  |  |
|                                 |                                              | Rochester, M                                                            | N 44677             | A-AA                |                                                      |                                                                    |                  |  |  |  |
| Entr                            | y Status                                     | Postable                                                                |                     |                     | Pay Terms                                            | Due Now                                                            |                  |  |  |  |
| Matc                            | h Status                                     | No Match                                                                | Appr                | oval History        | Voucher Source                                       | Online                                                             |                  |  |  |  |
| Approva                         | al Status                                    | Approved                                                                |                     |                     | Origin                                               | ONL                                                                |                  |  |  |  |
| Pos                             | st Status                                    | Posted                                                                  |                     |                     | Created On                                           | 08/21/2023 10:35AM                                                 |                  |  |  |  |
| Budge                           | et Status                                    | Valid                                                                   |                     |                     | Created By<br>Last Update<br>Modified By<br>ERS Type | RYAN.RAAGAS<br>08/21/2023 10:38AM<br>RYAN.RAAGAS<br>Not Applicable |                  |  |  |  |
| Budget Mis                      | c Status                                     | Valid                                                                   |                     |                     | Close Status                                         | Open                                                               |                  |  |  |  |
| *View                           | Related                                      | Payment Inqu                                                            | iry                 | Ƴ Go                |                                                      | Audit Logs                                                         |                  |  |  |  |
| Return t                        | o Search                                     | Notify                                                                  | Refresh             | monto I Vouchor     |                                                      | Add                                                                | 週 Update/Display |  |  |  |
| Summary   Re                    | erated D00                                   | uments   INVO                                                           | ce mornation   Pay  | ments   voucner/    | Aunoules   Error SUM                                 | inialy                                                             | P                |  |  |  |

Florida PALM Planning, Accounting, and Ledger Management

Segment I Design Workshops

# **Adjustment Voucher – Invoice Information**

| mary Related Documents Invoice Information                                                                                                    | Payments Vouc                                                                                          | cher Attributes                 | Error Summary |                |                                                                                   |                             |                                                                                        |                                                                                       |
|----------------------------------------------------------------------------------------------------|----------------------------------------------------------------------------------------------------|---------------------------------|---------------|----------------|-----------------------------------------------------------------------------------|-----------------------------|----------------------------------------------------------------------------------------|---------------------------------------------------------------------------------------|
| Business Unit 43000<br>Voucher ID 00000541<br>Voucher Style Adjustments<br>Invoice Date 08/21/2023 (3)<br>Invoice Received (3)<br><u>3M Company</u><br>Supplier ID 000000004<br>ShortName 3MCC-001-001<br>Location MAIN (2)<br>*Address 1 | Invoice No TES<br>Accounting Date 08/2<br>*Pay Terms 0<br>Basis Date Type Inv<br>Control Group         | ST789<br>21/2023<br>/ Date      | Due Now       | Invoice T<br>M | otal<br>Line Total<br>*Currency<br>iscellaneous<br>Freight<br>Total<br>Difference | 0.00<br>USD<br>0.00<br>0.00 | Non Merc<br>Comment<br>Attachmen<br>Withholdin<br>View Audi<br>Preview A<br>Supplier 3 | handise Summary<br>s(0)<br>hts (0)<br>hg<br>t Logs<br>,pproval<br>dierarchy<br>60     |
| Save                                                                                                    |                                                                                                    |                                 |               |                | Calcu                                                                             | Ilate F                     | Print Subr                                                                             | nit Approval                                                                          |
| Save<br>Copy From Source Document                                                                                                    |                                                                                                    |                                 |               |                | Calcu                                                                             | ilate F                     | Print Subr                                                                             | mit Approval                                                                          |
| Save Copy From Source Document voice Lines  Line 1 *Distribute by Amount Utem Quantity 1.0000 UOM EA Unit Price Line Amount 0.00                                                                                                    | Ship To 43<br>Description<br>Related Voucher<br>Packing Slip<br>Accounting Tag                         | 3000_DFS<br>0000540             | Q             |                | Calcu                                                                             | Ilate F<br>Find             | Print Subr                                                                             | 1 of 1 🕢                                                                              |
| Save Copy From Source Document voice Lines Line 1 *Distribute by Amount UoM EA Quantity 1.0000 UOM EA Unit Price Line Amount 0.00  Distribution Lines GL Chart Exchange Rate Statistics Assets                                            | Ship To 43<br>Description<br>Related Voucher<br>Packing Slip<br>Accounting Tag                         | 3000_DFS                        | Q             |                | Calcu<br>Personalize                                                              | Find   View 1   [2]         | Print Subr                                                                             | nit Approval<br>(1) of 1 (2)<br>Asset<br>Iculate<br>1-2 of 2 (2) La                   |
| Save Copy From Source Document  voice Lines  Line 1  *Distribute by Amount UM EA Unit Price Line Amount 0.00  Distribution Lines GL Chart Exchange Rate Statistics Assets Line Merchandise Amt Quantity                                   | Ship To 43<br>Description<br>Related Voucher<br>Packing Slip<br>Accounting Tag<br>st Matched Values 40 | 3000_DFS<br>00000540<br>GL Unit | Organization  | Account        | Calcu<br>Personalize  <br>Fund                                                    | Find View 1 [ 27 ]          | Print Subr                                                                             | nit Approval<br>(1) of 1 (2)<br>Asset<br>Iculate<br>1-2 of 2 (2) La:<br>State Program |

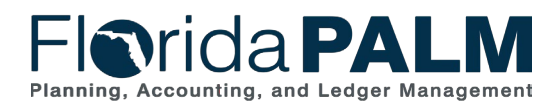

# **Single Pay Voucher – Invoice Information**

| <u>S</u> ummary                                                                                                    | <u>R</u> el                                          | ated Documen                                                                                                    | ts Invoice Info                                                                                       | rmation Paymer                  | ts Voucher Att                                         | tributes Single Paymen | t Supplier | Erro | or Summary                       |                                                 |                          |                                                                                                    |        |
|----------------------------------------------------------------------------------------------------|------------------------------------------------------|----------------------------------------------------------------------------------------------------|----------------------------------------------------------------------------------------------------|---------------------------------|--------------------------------------------------------|------------------------|------------|------|----------------------------------|-------------------------------------------------|--------------------------|----------------------------------------------------------------------------------------------------|--------|
|                                                                                                    | Busin                                                | ess Unit 4300                                                                                                    | 00                                                                                                    | Inv                             | Dice No SPI001                                         |                        |            | Inv  | oice Total                       |                                                 |                          | Non Merchandise Sum                                                                                                    | mary   |
| In                                                                                                    | Vouch<br>Vouch<br>Invo<br>Ivoice R<br>Su<br>Sho<br>L | ucher ID 0000<br>ner Style Sing<br>ice Date 06/2:<br>Received 06/2:<br>pplier ID 0000<br>ortName SINC<br>Location 1<br>Address 1 | 00<br>10495<br>1e Payment Vouche<br>2/2023<br>31<br>31<br>31<br>31<br>31<br>31<br>31<br>31<br>31<br>3 | Accounti<br>er *Pay<br>Basis Da | ng Date 06/22/202<br>v Terms 0<br>te Type Inv Date     | 23 <u> </u> Du         | e Now      |      | Line<br>*Curr<br>Miscellan<br>Fr | Total<br>ency<br>eous<br>eight<br>Total<br>ence | 110.00<br>USD Q          | Session Defaults<br>Comments(0)<br>Attachments (0)<br>Template List<br>View Audit Logs<br>Supplier Hierarchy<br>Supplier 360 |        |
| Invoice                                                                                                    | *Distr                                               | Line 1<br>ibute by Amo<br>Item                                                                                                   | Copy Down                                                                                             | De<br>Pac<br>Accour             | Ship To 43000_1<br>scription<br>king Slip<br>nting Tag | DFS Q                  |            |      |                                  | Calculate                                       | Print<br>Find   View All | First (1) of 1<br>One Asset<br>Calculate                                                                                     | 🕑 Last |
| The second second secon | Ui<br>Line<br>stributi<br>Chart                      | nit Price<br>Amount<br>ion Lines<br>Exchange Ra                                                                                  | 110.00<br>te <u>S</u> tatistics                                                                       | Assets                          |                                                        |                        |            |      | Perso                            | nalize   Find   View /                          | All   🕘   📑              | First 🕢 1 of 1 🕑                                                                                                    | Last   |
|                                                                                                    | Cop<br>Dov                                           | vn Line                                                                                                    | Merchandise Amt                                                                                       | Quantity                        | *GL Unit                                               | Organization           | Account    |      | Fund                             | Budget Entity                                   | Category                 | State Program                                                                                                    | PC B   |
| <b>H</b>                                                                                                    |                                                      | ] 1                                                                                                    | 110.00                                                                                                |                                 | 43000                                                  | Q                      | 742000     | ٩    | 00001                            | 21350100                                        | 000103                   | ۹ 🗌                                                                                                    | 2      |

# **DISBURSEMENTS MANAGEMENT**

#### **PROMPT PAYMENT**

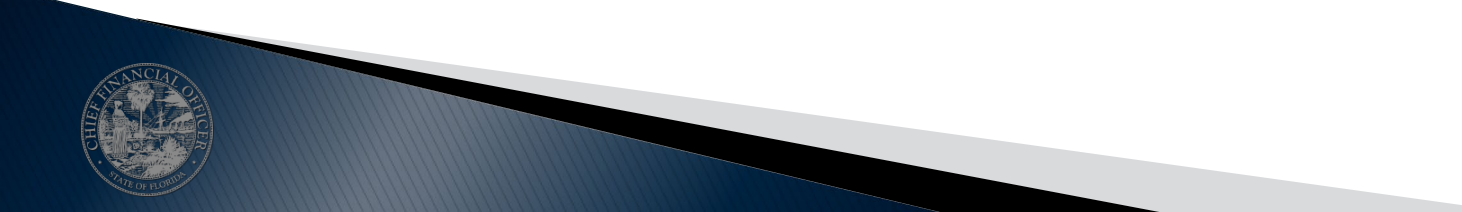

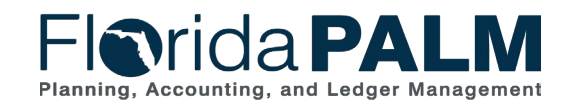

Segment I Design Workshops

10/4/2023

• What is prompt payment?

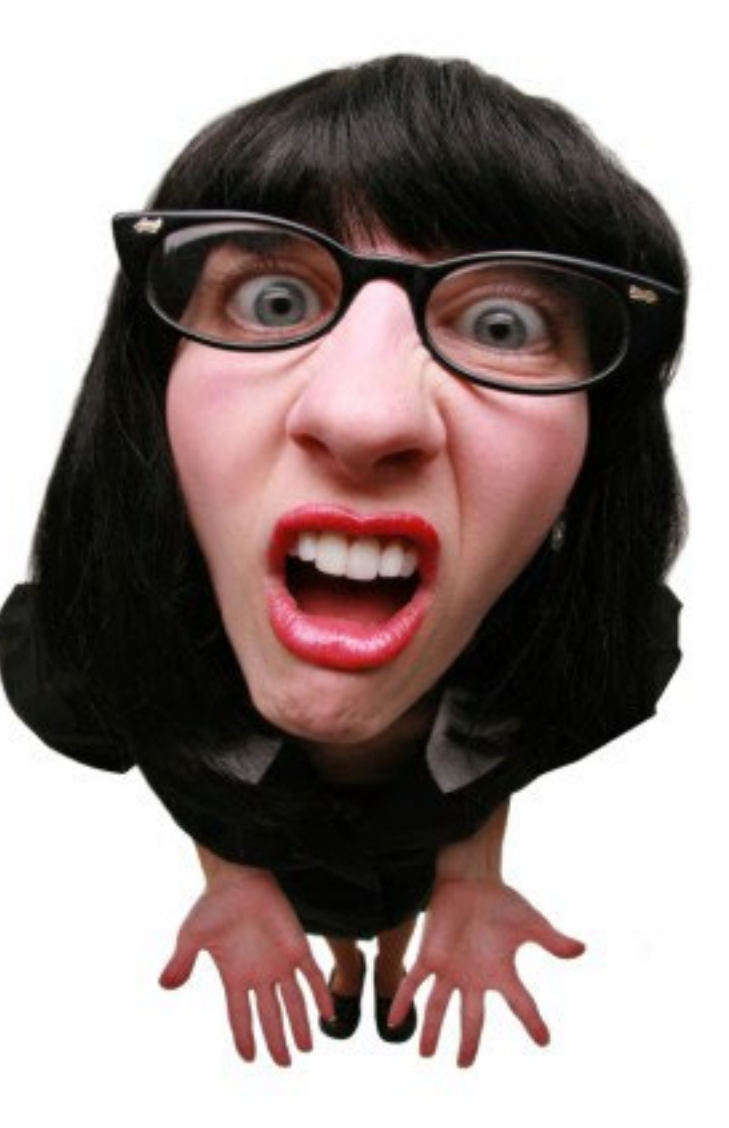

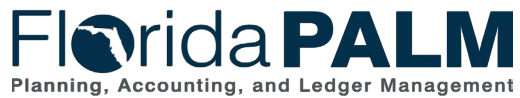

Segment I Design Workshops

- What is prompt payment?
  - Statutory Compliance
    - 215.422, F.S.
      - In Florida PALM, specific Account values are used to systematically determine the appropriate timeline
        - 35 day for medical or 40 day for non-medical
    - 55.03, F.S.
      - In Florida PALM the established interest rates are configured

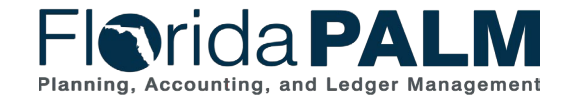

Segment I Design Workshops

10/4/2023

- What is prompt payment?
  - Florida PALM Requirements

| Req #   | Requirement Text                                                                                                    |
|---------|----------------------------------------------------------------------------------------------------|
| 30.0086 | Provide ability to produce online and printable report of agency noncompliance with Florida Prompt Payment statutory requirements and interest penalties paid.                                               |
| 30.0089 | Provide ability to produce online and printable report and notify agency staff when the time elapsed on a proper invoice is approaching Prompt Payment processing deadlines.                                 |
| 30.0157 | Provide ability to track agencies for prompt payment compliance.                                                                                                    |
| 30.0217 | Provide ability to automatically calculate prompt pay due date based the later of the date goods or services are received, the date goods or services are approved, or the date a valid invoice is received. |
| 30.0254 | Provide ability for a user to review, update, and approve prompt payment interest due to a supplier before the interest is paid.                                                                             |
| 30.0337 | Provide the ability to calculate prompt payment interest within the system by utilizing the following fields: Invoice Received Date, Goods or Services Received Date and Invoice approved for Payment Date.  |

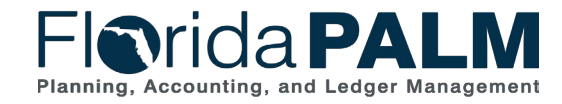

Segment I Design Workshops

- What is prompt payment?
  - Business Process Models
    - 30.3 Enter and Process Vouchers
      - 30.3.1 Process Vouchers
      - 30.3.6 Run Prompt Payment Interest Calculation
    - RICEFW Items
    - Functional Designs and Layouts

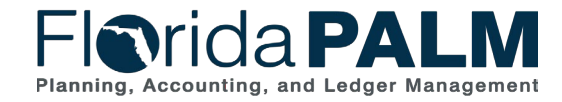

- Prompt Payment Date Fields
  - Invoice Received Date (user entered)
  - G/S Received Date (user entered)
  - G/S Approved Date (user entered)
  - Basis Date (system calculated)
    - G/S = Goods and Services

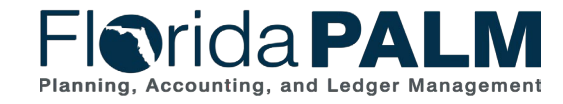

Segment I Design Workshops

 Enter Prompt Payment dates on the voucher Add a New Value page

#### OR

| Eind an Existing Value     | Keyword Search       | Add a New Value |   |
|----------------------------|----------------------|-----------------|---|
|                            |                      |                 |   |
| *Business                  | Unit Q               |                 |   |
| *Vouche                    | r ID NEXT            |                 |   |
| *Voucher S                 | Style Regular Vouche | er 🗸            |   |
| Supplier N                 | ame                  |                 | Q |
| Short Supplier N           | ame                  | Q               |   |
| Supplie                    | er ID                | Q               |   |
| Supplier Loca              | tion                 | Q               |   |
| Address Sequence Nun       | nber 0 Q             |                 |   |
| Invoice Nun                | nber                 |                 |   |
| Invoice [                  | Date                 | )               |   |
| Gross Invoice Am           | ount                 | 0.000           |   |
| Freight Am                 | ount                 | 0.000           |   |
| Sales Tax Am               | ount                 | 0.000           |   |
| Misc Charge Am             | ount                 | 0.000           |   |
| PO Business                | Unit 🔍               |                 |   |
| PO Nun                     | nber                 | Q               |   |
| Tax Exempt F               | Flag 🗌               |                 |   |
| Estimated No. of Invoice L | ines 1               | -               |   |
| Invoice Received Da        | ate 🛛 🕅              |                 |   |
| G/S Received Da            | ate 🛛                | 1               |   |
| G/S Approved Da            | ate                  |                 |   |

Florida PALM Planning, Accounting, and Ledger Management

10/4/2023

Enter Prompt Payment dates on the voucher Regular Entry page using the Basis Date Calculation Link

| Summary Related Documents   Invoice Information   Payments   Youcher ID   Voucher ID   Voucher Style   Regular Voucher   Invoice Date   05/217/2023   10   Pay Terms 0   Due Now   Basis Date 105/217/2023   10   Non Merchandise Summary   Supplier No   Supplier No                                                                                                    | Favorites Main Menu Accounts Payable Vouch                                                                                                    | hers 🔻 > Add/Update 🔻 > Regular Entry                                                            |                                                                                               |                                                                                                    |                                                                                                    |  |
|----------------------------------------------------------------------------------------------------|----------------------------------------------------------------------------------------------------|--------------------------------------------------------------------------------------------------|-----------------------------------------------------------------------------------------------|----------------------------------------------------------------------------------------------------|----------------------------------------------------------------------------------------------------|--|
| Summary       Related Documents       Invoice Information       Payments       Youcher Attributes       Error Summary         Business Unit 43000<br>Voucher JD 00204253       Invoice No [test_0523_2]       Invoice No [test_0523_2]       Invoice Total       Non Merchandise Summary         Voucher JD 00204253       Accounting Date [05/21/2023]       Image: Contract of the state of the state of the | Fl <b>o</b> rida <b>PALM</b>                                                                                                    |                                                                                                  |                                                                                               |                                                                                                    | Date Calculation                                                                                   |  |
| Confidential OK Cancel Refresh                                                                                                    | Summary       Related Documents       Invoice Information       Payment         Business Unit       43000       Invoice Information       Payment         Voucher ID       00204253       Account         Voucher Style       Regular Voucher       "P         Invoice Date       05/21/2023       Basis I         Invoice Received       Image: Supplier ID       Basis I         Supplier ID       0000000034       Q         ShortName       SUPP_117-001       Q         Address       1       Q | Invoice No Test_0523_2<br>Ining Date 05/21/2023<br>Pay Terms 0<br>Due Now<br>Date Type Acct Date | Invoice Total Line Total 200.0 "Currency USE Miscellaneous Freight Total 200.0 Difference 0.0 | Non Merchandise Summary<br>Session Defaults<br>Comments(0)<br>Attachments (0)<br>Basis Date Calculation<br>Template List<br>View Audit Logs<br>Advanced Supplier Search<br>Supplier Hierarchy<br>Supplier 360 | Invoice Received Date<br>G/S Received Date<br>G/S Approved Date<br>Basis Date<br>OK Cancel Refresh |  |

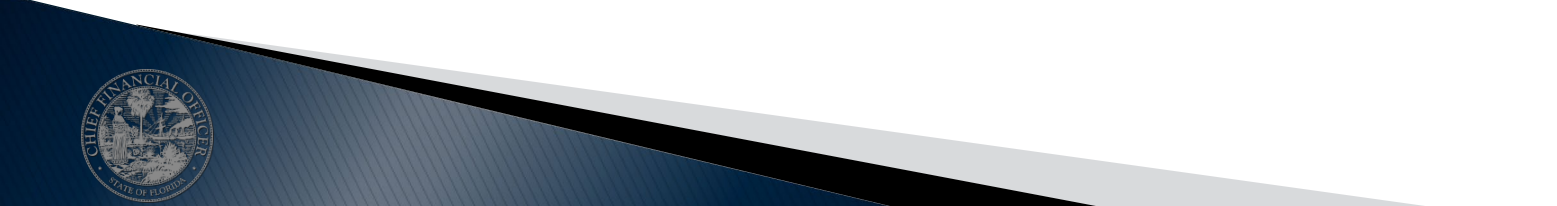

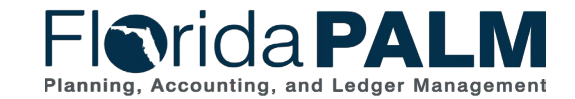

- Prompt Payment date fields are also included within the following interfaces to create vouchers:
  - API002 Inbound Voucher Load
  - API041 Inbound Voucher Spreadsheet Upload

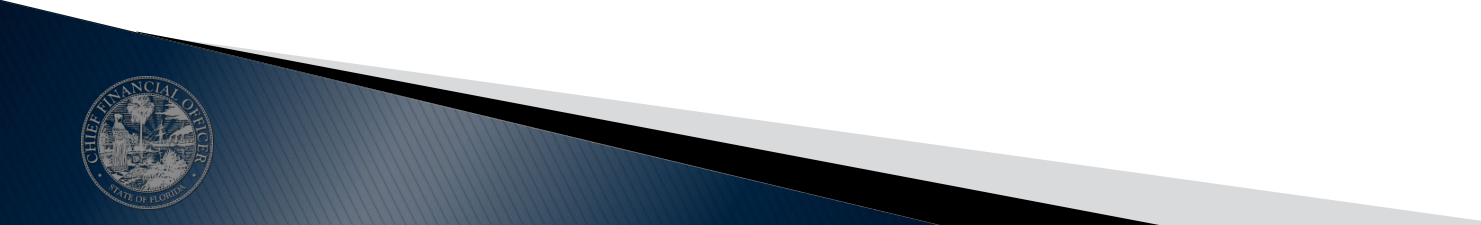

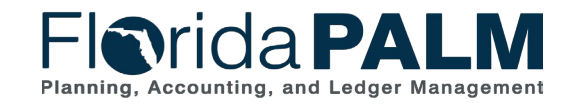

- Prompt Payment Reports
  - Segment I Prompt Payment Reports
    - APR024 Prompt Payment Report
  - Future Segment Prompt Payment Reports
    - APR001 Prompt Payment Compliance Report
    - APR002 Prompt Pay Interest Paid Report

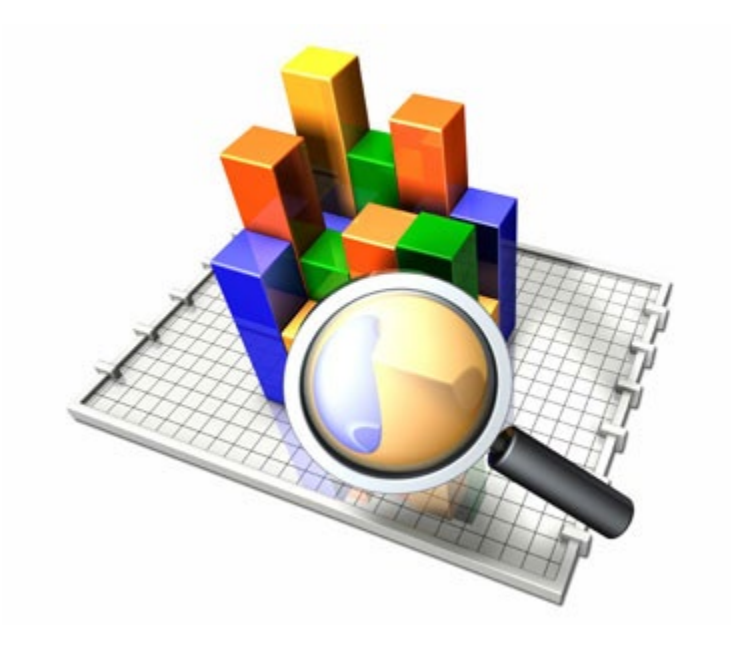

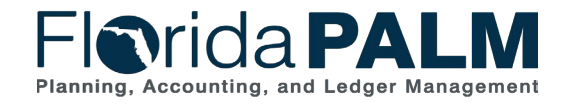

10/4/2023

51

### Interest Vouchers

Identified by Voucher Origin = INT and Invoice No. Prefix = INT

| Florida                                                       | PAL                                        | M                            |                                                                                                    |
|---------------------------------------------------------------|--------------------------------------------|------------------------------|----------------------------------------------------------------------------------------------------|
| Summary Relate                                                | d Documents                                | Invoice Information Payments | s <u>V</u> oucher Attributes <u>E</u> rror Summary                                                             |
| Business Unit<br>Voucher ID<br>Voucher Style<br>Supplier Name | 43000<br>00000540<br>Regular<br>XX XXXXXXX |                              | Invoice Date 08/21/2023<br>Invoice No INT0000050<br>Invoice Total 85.00 USD                                    |
|                                                               | XX XXXXXX X<br>Rochester, MN               | XXXXXXX XXX-XX-XX<br>44677   |                                                                                                    |
| Entry Status                                                  | Postable                                   |                              | Pay Terms Due Now                                                                                              |
| Match Status                                                  | No Match                                   | Approval History             | Voucher Source Online                                                                                          |
| Approval Status                                               | Approved                                   |                              | Origin INT                                                                                                    |
| Post Status                                                   | Posted                                     |                              | Created On 08/21/2023 10:35AM                                                                                  |
| Budget Status                                                 | Valid                                      |                              | Created By RYAN.RAAGAS<br>Last Update 08/21/2023 10:38AM<br>Modified By RYAN.RAAGAS<br>ERS Type Not Applicable |
| Budget Misc Status                                            | Valid                                      |                              | Close Status Open                                                                                              |
| *View Related                                                 | Payment Inquir                             | y v Go                       | Audit Logs                                                                                                    |
| Return to Search                                              | 🔛 Notify                                   | C Refresh                    | 📑 Add 🖉 Update/Display                                                                                         |

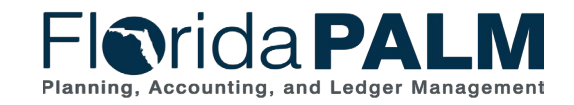

10/4/2023

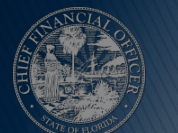

### Interest Vouchers

| Favorites 🔻 | Main Menu 🔻                                                                      | > Accounts Payable                                                                                                    | > Vouchers 🕶 > Add/Update 🕶 > Regular Entry                                                                 |                                                                       |
|-------------|----------------------------------------------------------------------------------|----------------------------------------------------------------------------------------------------|----------------------------------------------------------------------------------------------------|-----------------------------------------------------------------------|
| Flor        | ida <b>P</b> /                                                                   |                                                                                                    |                                                                                                    |                                                                       |
| Summary     | Related Documer                                                                  | Invoice Information                                                                                                    | Payments Voucher Attributes Error Summary                                                                   |                                                                       |
|             | Business Unit<br>Voucher ID<br>Voucher Style<br>Invoice Date<br>Invoice Received | 43000<br>00204253<br>Regular Voucher<br>05/21/2023                                                                               | Invoice No INT00204000<br>Accounting Date 05/21/2023<br>*Pay Terms 0 Q Due Now<br>Basis Date Type Acct Date | Invoice Total Line Total 200.00 *Currency USD  Miscellaneous  Freight |
|             | Supplier ID<br>ShortName<br>Location<br>*Address                                 | SupplierName_117           0000000034         Q           SUPP_117-001         Q           MAIN1         Q           1         Q |                                                                                                    | Total200.00Difference0.00                                             |
|             | L.                                                                               |                                                                                                    | □ Confidential                                                                                              |                                                                       |
|             | Save                                                                             |                                                                                                    |                                                                                                    | Calculate Print                                                       |

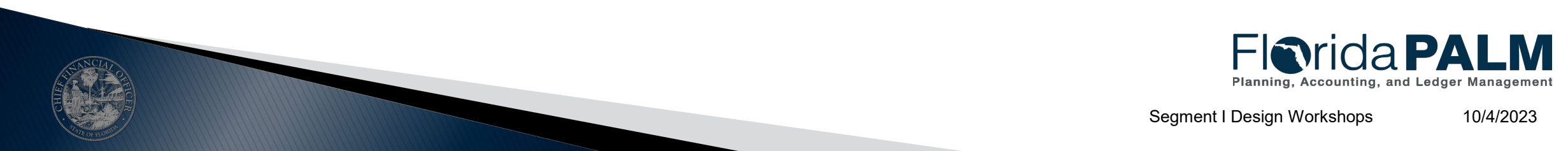

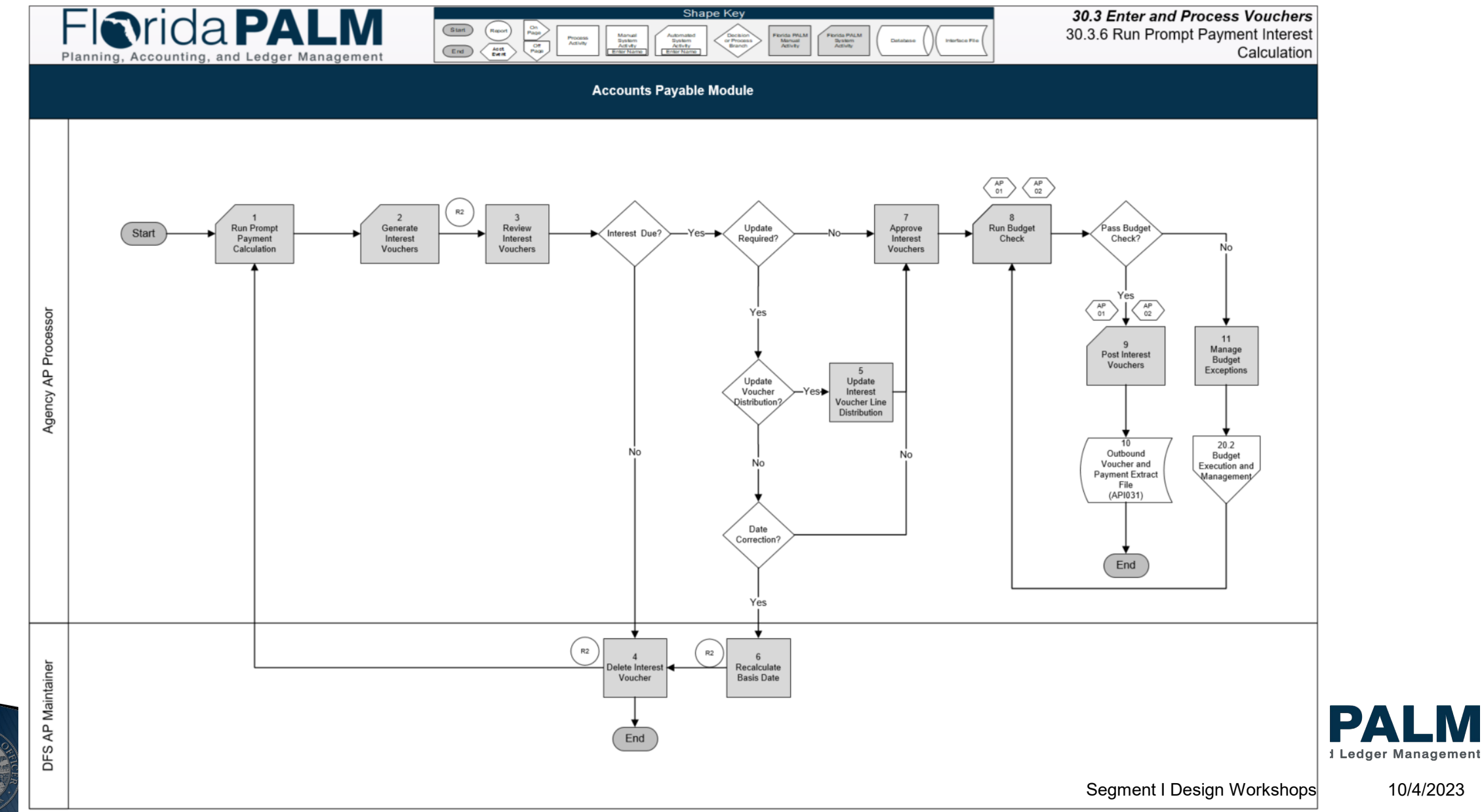

- Prompt Payment Interest Vouchers
  - Created systematically based on Basis Date
  - Prompt payment reports assist agencies in verifying if interest is due
  - Agencies work with A&A to update incorrect dates or delete interest vouchers
  - Agencies approve interest vouchers for payment
  - Agencies monitor and manage budget exceptions for interest vouchers
  - API031 Outbound Voucher and Payment Extract File is available
  - Voucher reports are available

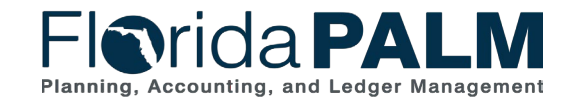

10/4/2023

# **DISBURSEMENTS MANAGEMENT**

#### INTERFACE LAYOUT REVIEW

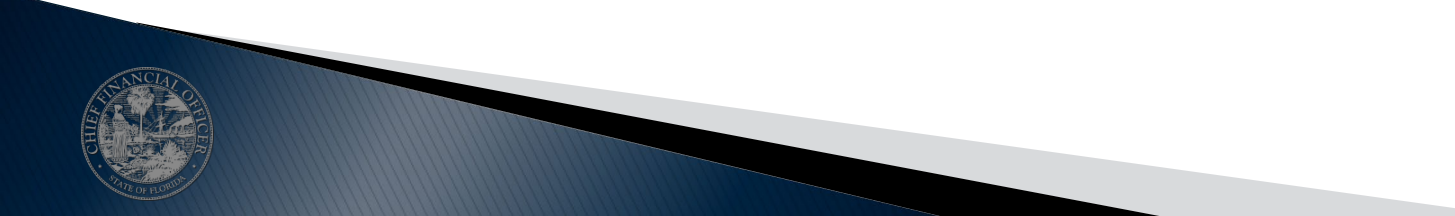

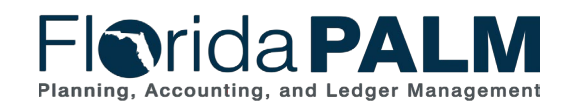

Segment I Design Workshops

10/4/2023

# **Disbursements Management**

**Interface Layout Overview** 

- How to Read a Flat File Interface Video
- Florida PALM Resources (SmartSheet)
- API002 Inbound Voucher Load
- API031 Outbound Voucher and Payment Extract

https://players.brightcove.net/913730540001/default\_default/index.html?videoId=6337161945112 https://app.smartsheet.com/b/publish?EQBCT=78f9327c658040d0bc1e8cc829e51efa

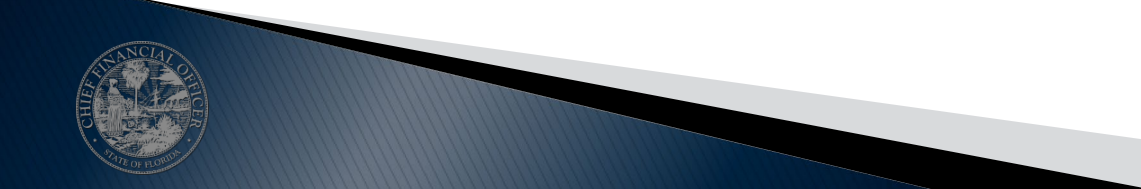

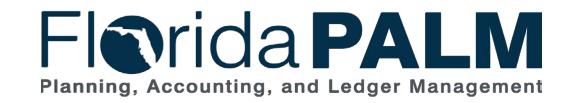

Segment I Design Workshops

# **Disbursements Management**

### **Interface Layout Overview – Voucher Structure**

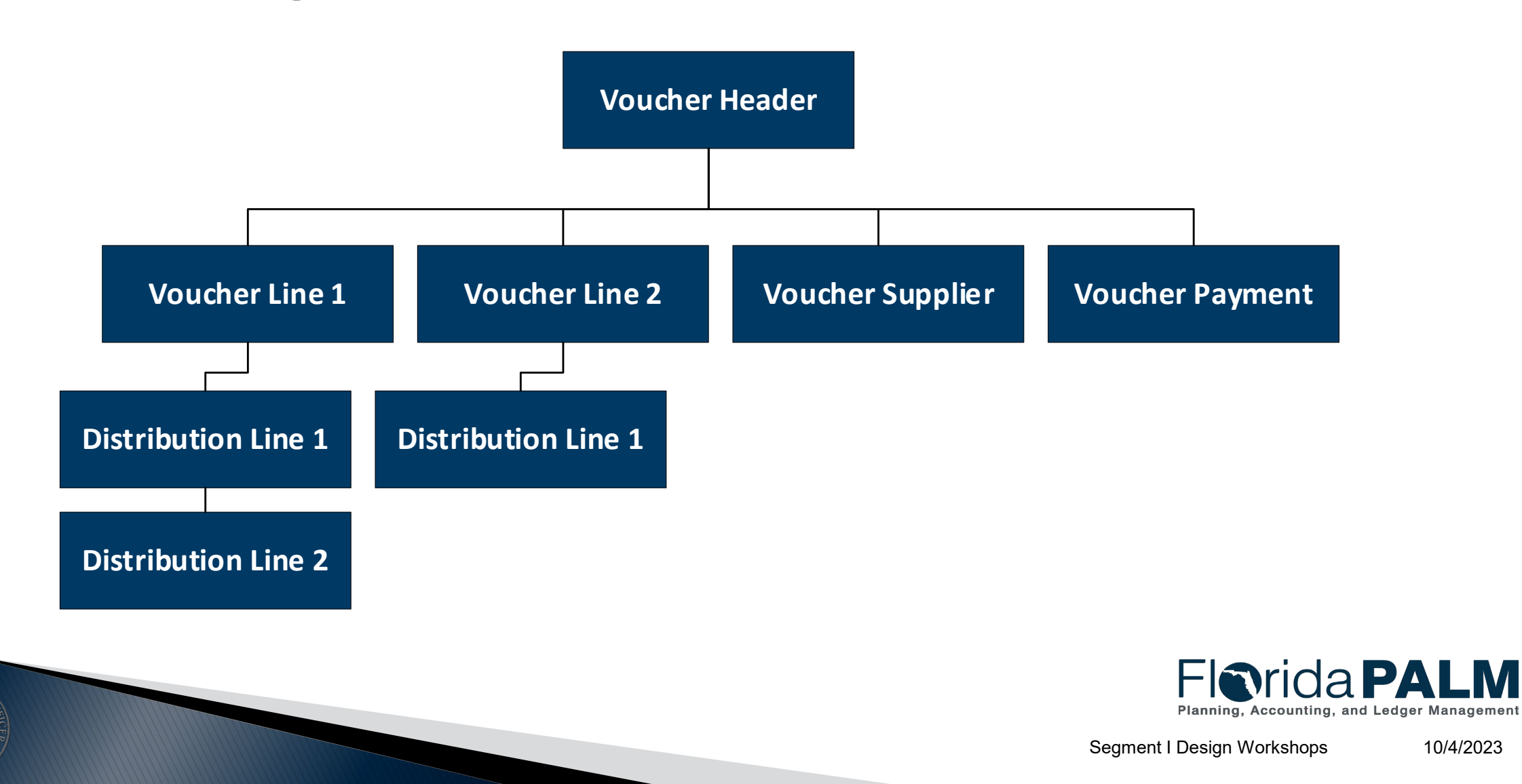

# **DISBURSEMENTS MANAGEMENT**

#### **EXCEPTION HANDLING**

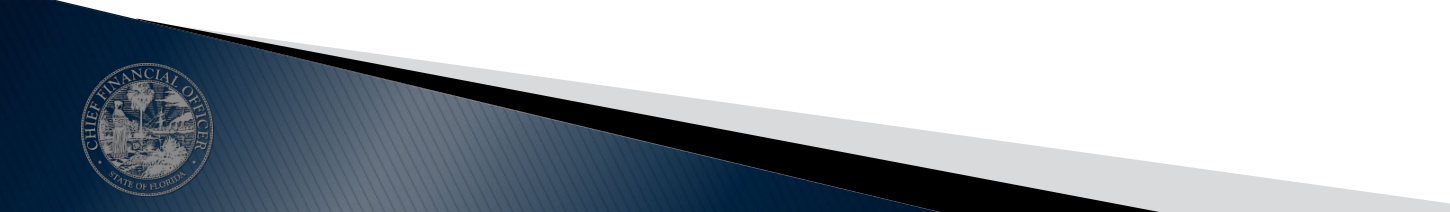

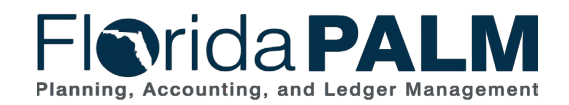

Segment I Design Workshops

# **Voucher Exception Handling**

- Enterprise Process Voucher Interfaces:
  - MyFloridaMarketPlace
  - STMS
  - PCard Works
- Agency Business System Voucher Interfaces
- Agency Voucher Spreadsheet Uploads
- Vouchers entered directly in Florida PALM

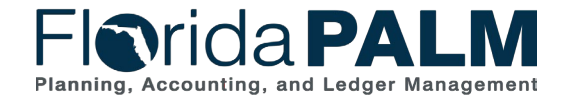

# **Enterprise Process Voucher Interfaces**

Load Errors

Interface Validations (SDE009 custom page)

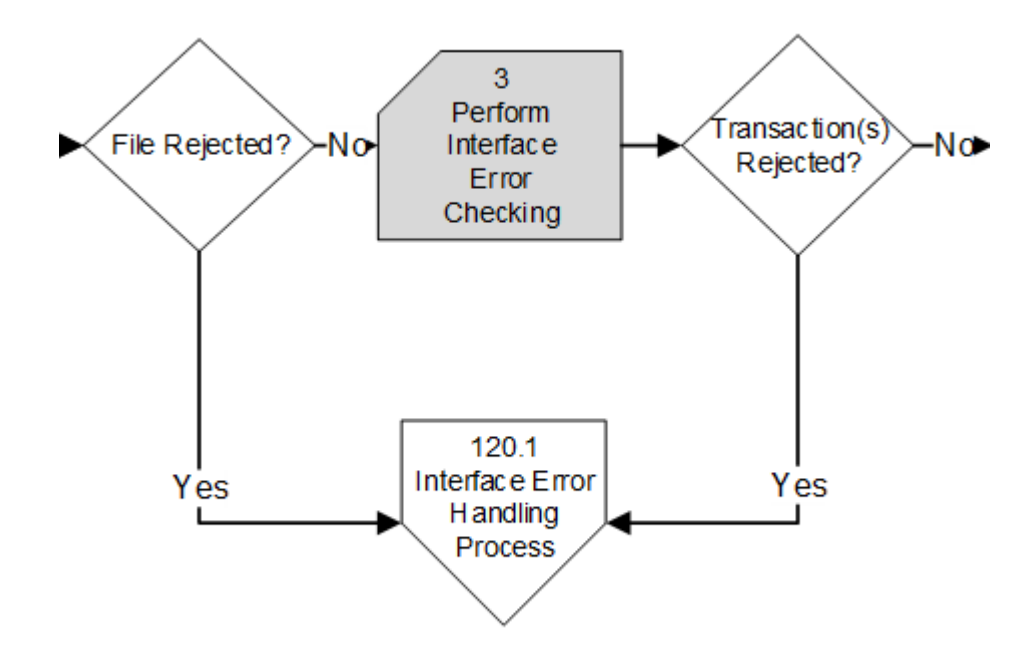

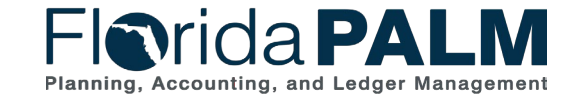

Segment I Design Workshops

10/4/2023

## **Enterprise Process Voucher Interfaces**

- Pre-edit Errors
- Re-cycle Errors
- Match Errors
- Budget Exception

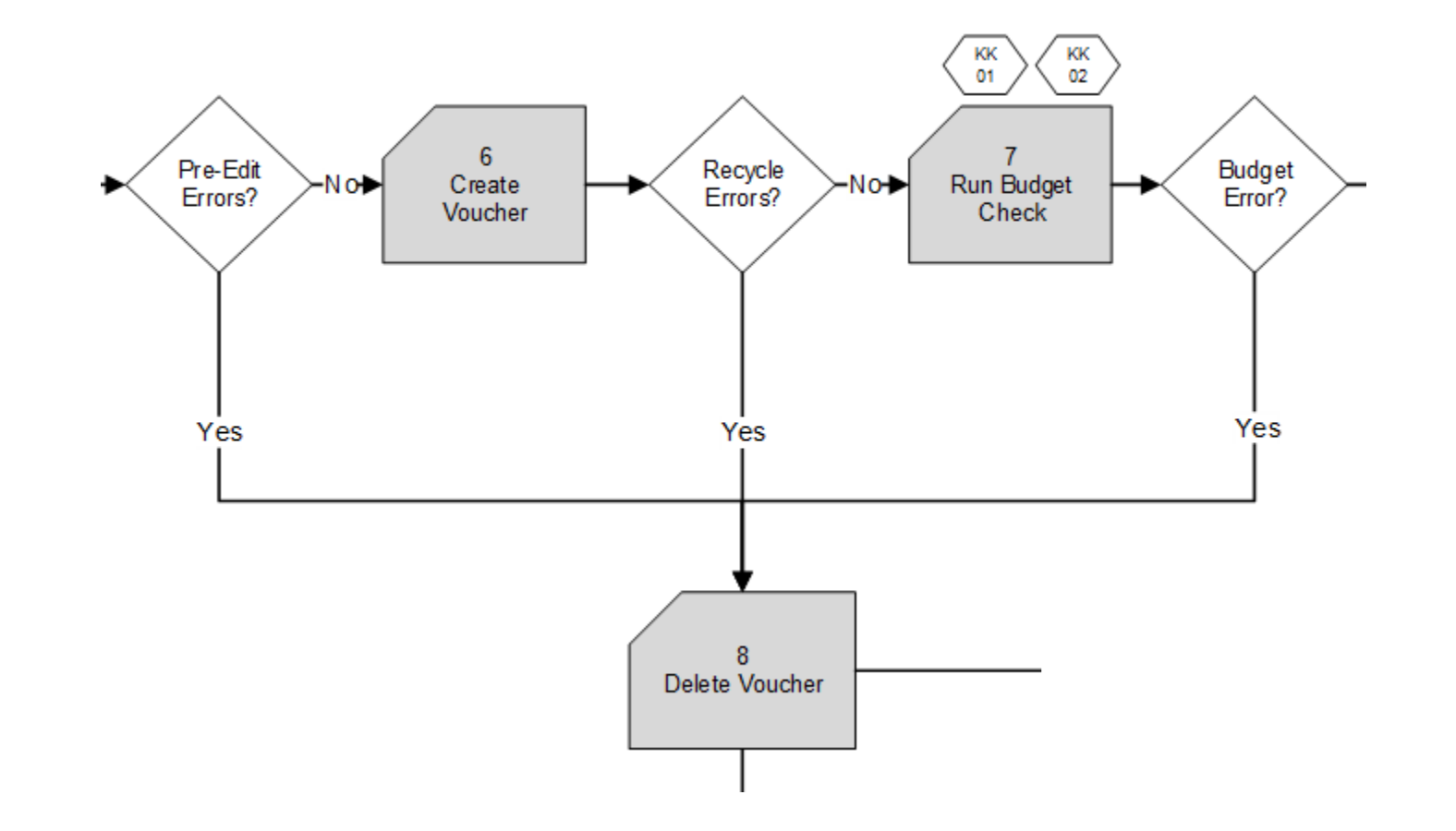

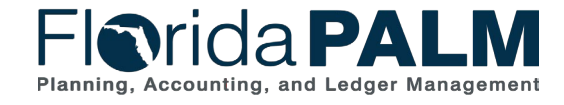

Segment I Design Workshops

# **Agency Business System Voucher Interfaces**

- Load Errors
- Interface Validations (SDE009 custom page)
- Interface Specific Validations
- Pre-Edit Errors: Quick Invoice Page
- Recycle Errors: Edit Voucher
- Match Error
- Budget Error

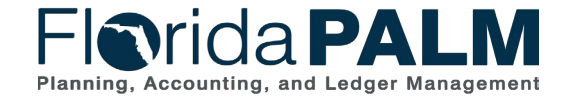

Segment I Design Workshops

## **Quick Invoice**

| Main Menu •           | > Accounts Payable > Vouchers > | <ul> <li>&gt; Add/Update ▼ &gt;</li> <li>Search</li> </ul> | Quick Invoice Entry | Advanced Search 🧕 Last Search Results |  |  |
|-----------------------|---------------------------------|------------------------------------------------------------|---------------------|---------------------------------------|--|--|
| Quick Invoice         |                                 |                                                            |                     |                                       |  |  |
| Business Unit 43000   | *Invoice Number                 |                                                            |                     | Calculate                             |  |  |
| Voucher NEXT          | Invoice Date                    | B1                                                         |                     | Print Invoice                         |  |  |
| Voucher Style Regular | Accounting Date                 | 31                                                         |                     | Edit Combinations                     |  |  |
|                       | Prepaid Ref                     |                                                            | Auto Apply          |                                       |  |  |
|                       | Invoice Received                | 31                                                         |                     |                                       |  |  |
| Supplier              | C Invoice Address               | ٩                                                          |                     |                                       |  |  |
|                       |                                 |                                                            |                     | Attachments (0)                       |  |  |
|                       |                                 |                                                            |                     | Comments(U)                           |  |  |
| Line Amount           | 0.00 Control Group              | Q                                                          |                     | Payments                              |  |  |
| Misc Amt              | 0.00 Terms                      | Q                                                          |                     | Session Defaults                      |  |  |
| Freight               | 0.00 Currency                   | USD Q                                                      |                     | Override Session Default              |  |  |
| Total                 | 0.00                            |                                                            |                     |                                       |  |  |
|                       |                                 |                                                            |                     |                                       |  |  |

| Inv | nvoice Lines |              |      |        |         |             | Personalize   Find   🔄 |         |      |                  |  |
|-----|--------------|--------------|------|--------|---------|-------------|------------------------|---------|------|------------------|--|
|     |              | Copy<br>Down | Line | Amount | GL Unit | Description | Organization           | Account | Fund | Budget<br>Entity |  |
| +   |              |              | 1    | 0.00   | 43000   |             |                        |         |      |                  |  |
| +   | -            |              | 2    | 0.00   | 43000   | ] [         |                        |         |      |                  |  |
| +   | -            |              | 3    | 0.00   | 43000   |             |                        |         |      |                  |  |
| +   | _            |              | 4    | 0.00   | 43000   |             |                        |         |      |                  |  |
|     |              |              |      |        | 4       |             |                        |         |      | ) F              |  |

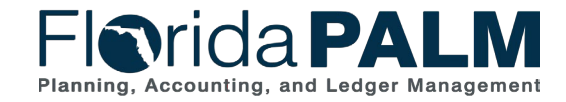

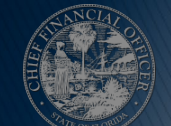

### **Regular Invoice with Re-cycle Error**

| Business Unit       43000       Invoice No       Test Pre-Edit       Invoice Total         Voucher ID       00000312       Accounting Date       09/29/2023       Image: Constraint of the second of the second o | 00<br>2 Q<br>5 0<br>5 0<br>5 0<br>5 0<br>5 0<br>5 0<br>5 0<br>5 0<br>5 0<br>5 0 | Non Mercha<br>Session Def<br>Comments(( | indise Summa<br>iaults |  |  |  |
|----------------------------------------------------------------------------------------------------|---------------------------------------------------------------------------------|-----------------------------------------|------------------------|--|--|--|
| Voucher ID       000000312       Accounting Date       09/29/2023       iii       100.         Voucher Style       Regular Voucher       *Pay Terms       0       100.       *Currency       Using         Invoice Date       09/29/2023       iii       Basis Date Type       Invoice       Miscellaneous       100.         Invoice Received       09/29/2023       iii       Basis Date Type       Invoice       Total       100.         Supplier ID       0000000057       Image: Stappen Stappen                                                                                                    | 00<br>2 Q<br>                                                                   | Session Def<br>Comments(0               | faults                 |  |  |  |
| Voucher Style     Regular Voucher     *Pay Terms     0     Pay     Due Now     *Currency     US       Invoice Date     09/29/2023     Basis Date Type     Inv Date     Miscellaneous     Freight       Invoice Received     09/29/2023     Staples     Total     100.       Supplier ID     000000057     O     Difference     0                                                                                                    |                                                                                 | Comments(                               |                        |  |  |  |
| Invoice Date 09/29/2023 is Basis Date Type Inv Date Miscellaneous Freight Freight Total 100.                                                                                                    | ,<br>T                                                                          |                                         | Comments(0)            |  |  |  |
| Invoice Received         09/29/2023         Freight           Staples         Total         100.0           Supplier ID         000000057         O         Difference         0.0                                                                                                    | <b>F</b>                                                                        | Attachments (0)                         |                        |  |  |  |
| Staples Total 100.                                                                                                    | _                                                                               | Template Lis                            | st                     |  |  |  |
| Supplier ID 000000057 Q Difference 0.0                                                                                                    |                                                                                 | View Audit L                            | .ogs                   |  |  |  |
|                                                                                                    | 00                                                                              | Supplier Hierarchy                      |                        |  |  |  |
| ShortName STAPLES-001                                                                                                    |                                                                                 | Supplier 360                            |                        |  |  |  |
| Location MAIN Q                                                                                                    |                                                                                 |                                         |                        |  |  |  |
| *Address 1                                                                                                    |                                                                                 |                                         |                        |  |  |  |
| Save                                                                                                    | Print                                                                           |                                         |                        |  |  |  |
| Copy From Source Document                                                                                                    |                                                                                 |                                         |                        |  |  |  |
| pice Lines 👔 Find                                                                                                    | View A                                                                          | All First 🤅                             | 動 1 of 1 🛞             |  |  |  |
| Line 1 Conv Down Ship To 43000 DFS                                                                                                    |                                                                                 | •                                       | E                      |  |  |  |
| *Distribute by Quantity V Description                                                                                                    |                                                                                 | 4                                       | 0                      |  |  |  |
| Item Q Packing Slip                                                                                                    |                                                                                 |                                         |                        |  |  |  |
| Quantity Accounting Tag                                                                                                    |                                                                                 | Calcu                                   | ulate                  |  |  |  |
|                                                                                                    |                                                                                 |                                         |                        |  |  |  |
| Unit Price 1.00000                                                                                                    |                                                                                 |                                         |                        |  |  |  |
| Line Amount 100.00                                                                                                    |                                                                                 |                                         |                        |  |  |  |
| Distribution Lines Personalize   Find   View All                                                                                                    | 2                                                                               | First 🕚                                 | 1 of 1 🕟 La            |  |  |  |
| SL Chart         Exchange Rate         Statistics         Assets                                                                                                    |                                                                                 |                                         |                        |  |  |  |
| Copy<br>Down Line Merchandise Amt Quantity *GL Unit Organization Account Fund Budget Entity                                                                                                    | Cate                                                                            | tegory                                  | State Program          |  |  |  |
|                                                                                                    |                                                                                 | 0                                       |                        |  |  |  |
|                                                                                                    |                                                                                 |                                         |                        |  |  |  |
|                                                                                                    |                                                                                 |                                         |                        |  |  |  |

Summary | Related Documents | Invoice Information | Payments | Voucher Attributes | Error Summary

# **Voucher Deletion**

| Favorites 🔻   | Main Menu 🔻                     | > Accounts      | Payable 🔻 >  | Vouchers | ; 🔻 >    | Add/Update | - > | Delete Voucher | <u>a</u> |         |                  |          |               |
|---------------|---------------------------------|-----------------|--------------|----------|----------|------------|-----|----------------|----------|---------|------------------|----------|---------------|
| Flor          | ida <b>P</b> A                  | LM              |              | 1        | All 👻    | Search     |     |                | _        | » ,     | Advanced Sea     | arch 🧧   | Last Search F |
| Delete Vouc   | ther Voucher De                 | tails           |              |          |          |            |     |                |          |         |                  |          |               |
| Bu            | isiness Unit 43000              | ) Vouc          | her 00000592 | 2        |          |            |     |                |          |         |                  |          |               |
| Supplier      |                                 |                 |              |          |          |            |     |                |          |         |                  |          |               |
|               | Supplier 00000                  | 000059 Staple   | es Inc       |          |          |            |     |                |          |         |                  |          |               |
|               | Short Name STAP                 | LES-002         |              |          |          |            |     |                |          |         |                  |          |               |
| Voucher I     | nformation                      |                 |              |          |          |            |     |                |          |         |                  |          |               |
|               | Invoice                         | 258976413       |              | (        | Drigin   | ONL        |     |                | Hea      | ader Bu | dget Status      | Not Chk  | 'd            |
|               | Date                            | 09/11/2023      |              | C        | Group    |            |     | No             | on-Prora | ated Bu | dget Status      | Valid    |               |
|               | Gross Amount<br>Related Voucher |                 | 500.00 USI   | )        |          |            |     |                |          | E       | intry Status     | Postable | )             |
|               |                                 |                 | Delete       | ]        |          |            |     |                |          |         |                  |          |               |
| Return t      | o Search                        | revious in List | ↓ Next in    | List     | ] Notify | у          |     |                |          |         |                  |          |               |
| Delete Vouche | er   Voucher Details            |                 |              |          |          |            |     |                |          | Segmen  | t I Design Works | shops    | 10/4/2023     |

# **Agency Voucher Spreadsheet Uploads**

- Load Errors
- Interface Validations (SDE009 custom page)
- Pre-Edit Errors: Quick Invoice Page
- Recycle Errors: Edit Voucher
- Match Error
- Budget Error

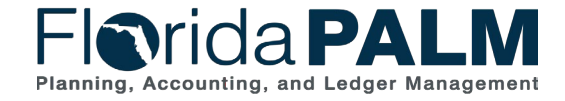

10/4/2023

# **Vouchers Entered Directly in Florida PALM**

- Any vouchers directly entered in Florida PALM will be checked for errors during creation of the voucher when the voucher is saved. If a required field is missing or the voucher fails a system edit the system will not allow you to save the voucher until the error is corrected.
- Match errors and Budget exceptions must also be resolved before the transaction can continue through the posting process.

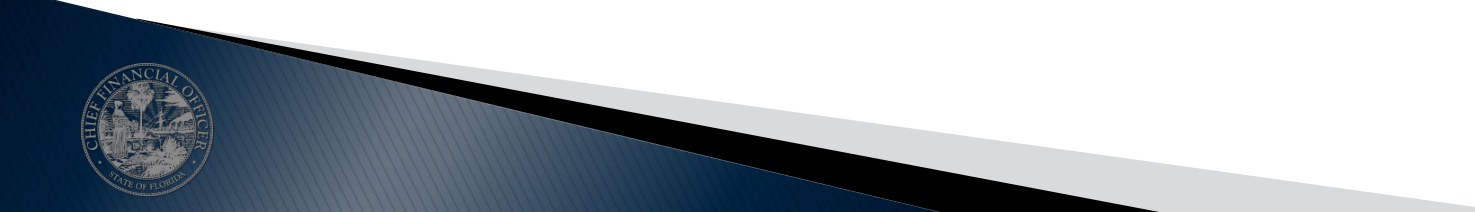

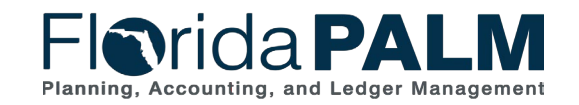

Segment I Design Workshops

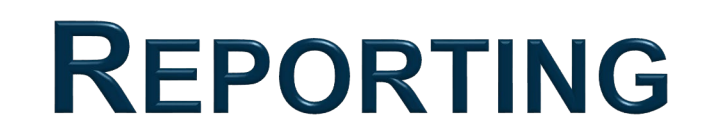

### REPORTING SOLUTION SEGMENT I – AP REPORTS

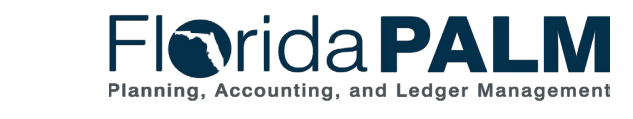

Segment I Design Workshops

10/4/2023

# **Reporting Approach**

- Florida PALM
  - Information needed for same day decisions or error handling, used by selected users
  - Agency Query Writer(s) can develop queries to include additional fields as needed.
- Data Warehouse
  - General source for information (reports, queries, and data extracts) for most users
  - Provides Florida PALM data & archived FLAIR data
  - Includes Menu of Reports & Queries
  - Provides Report Tools
  - Support Agency Self-Service
    - Agencies have greater control to create <u>Data Extracts</u> to support periodic or tailored information needs (in lieu of standard interface)

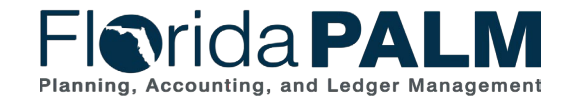

Segment I Design Workshops

# **Data Availability**

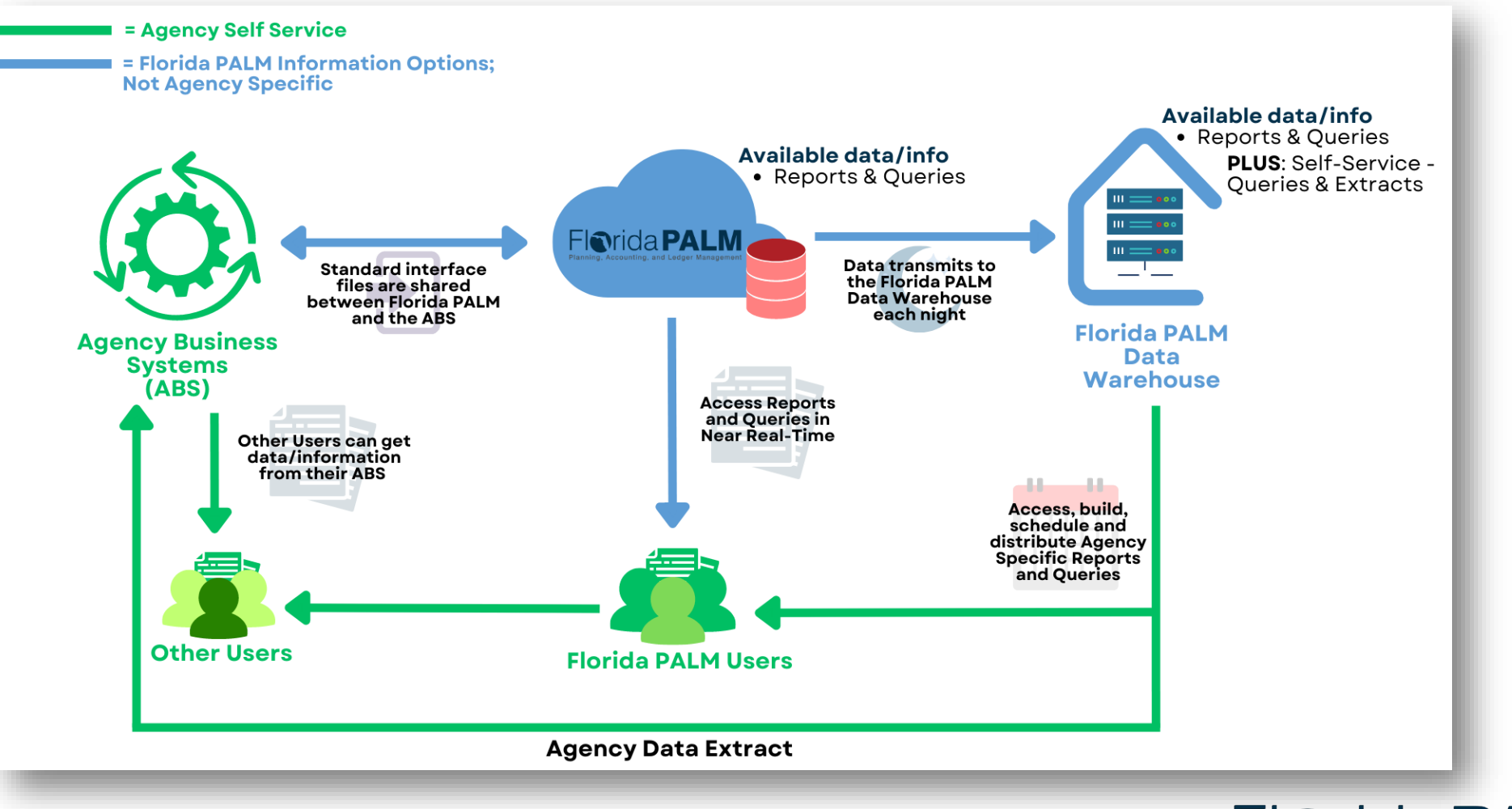

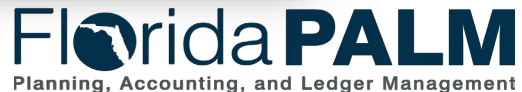

Segment I Design Workshops

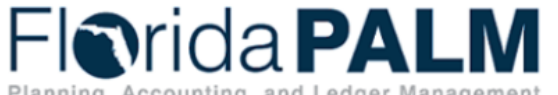

Planning, Accounting, and Ledger Management

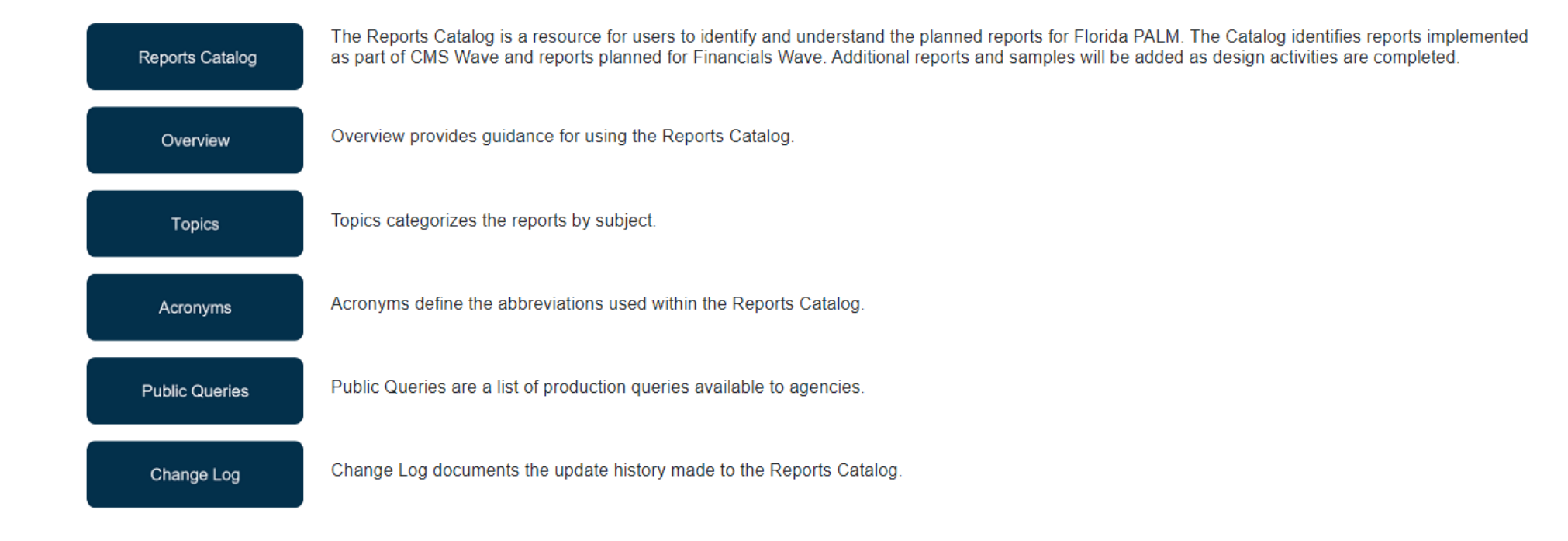

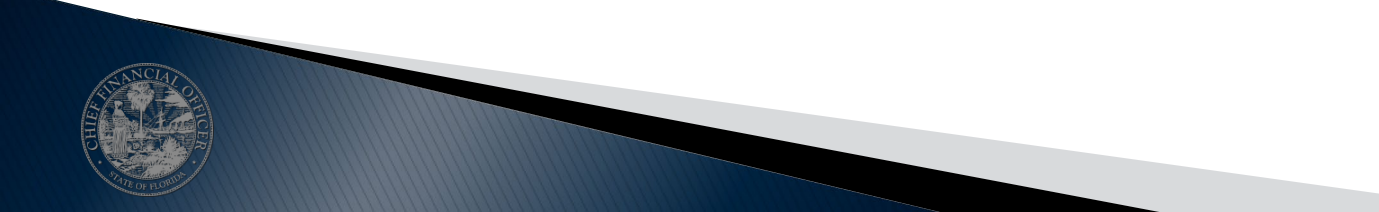

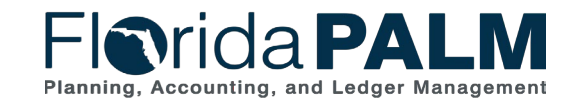
## **Reports Catalog - Accounts Payable Reports**

|    |   | Item Number | Change Date | Implementation Wave | Report Topics              | Report<br>Audience   | Module   | Report ID | Report Name                                            | Report Description                                                                                                    |
|----|---|-------------|-------------|---------------------|----------------------------|----------------------|----------|-----------|--------------------------------------------------------|----------------------------------------------------------------------------------------------------|
|    | 0 |             |             |                     |                            |                      | $\nabla$ |           |                                                        |                                                                                                    |
|    | 0 | 2           | 08/31/23    | Financials          | Encumbrances &<br>Vouchers | Agency<br>Enterprise | AP       | APR003    | Outstanding Vouchers Report                            | Aging schedule of vouchers that have either not been approved or paid.                                                                                                    |
| 3  | 0 | 3           | 08/31/23    | Financials          | Payments                   | Agency<br>Enterprise | AP       | APR007    | Scheduled Payments Report                              | A report that lists payments scheduled to be made as part of the payment cycle.                                                                                                    |
|    | 0 | 4           | 08/31/23    | Financials          | Encumbrances &<br>Vouchers | Agency<br>Enterprise | AP       | APR013    | Voucher Activity Report                                | A listing of voucher activity that identifies all actions taken on Vouchers for a specific date range.                                                                                                    |
| 5  | 0 | 5           | 08/31/23    | Financials          | Payments                   | Agency<br>Enterprise | AP       | APR024    | Prompt Payment Report                                  | Report that lists approaching Prompt Payment<br>processing deadlines.                                                                                                    |
| 6  | 0 | 6           | 08/31/23    | Financials          | Payments                   | Enterprise           | AP       | APR112    | Supplier Authorized Banks Exception and Updates Report | A report that lists supplier banks in Florida PALM not listed on the Authorized Bank Titles File.                                                                                                    |
| 15 | 0 | 15          | 08/31/23    | CMS                 | Payments                   | Agency<br>Enterprise | AP       | APR136    | Outstanding Payments by COA                            | Report that shows the total amount and number of<br>outstanding AP Payments by type for selected COA<br>fields. This report is used to identify the liability for<br>issued Payments that have not yet cleared the bank<br>(unreconciled) for selected COA values. |

## **APR003 – Outstanding Voucher Report**

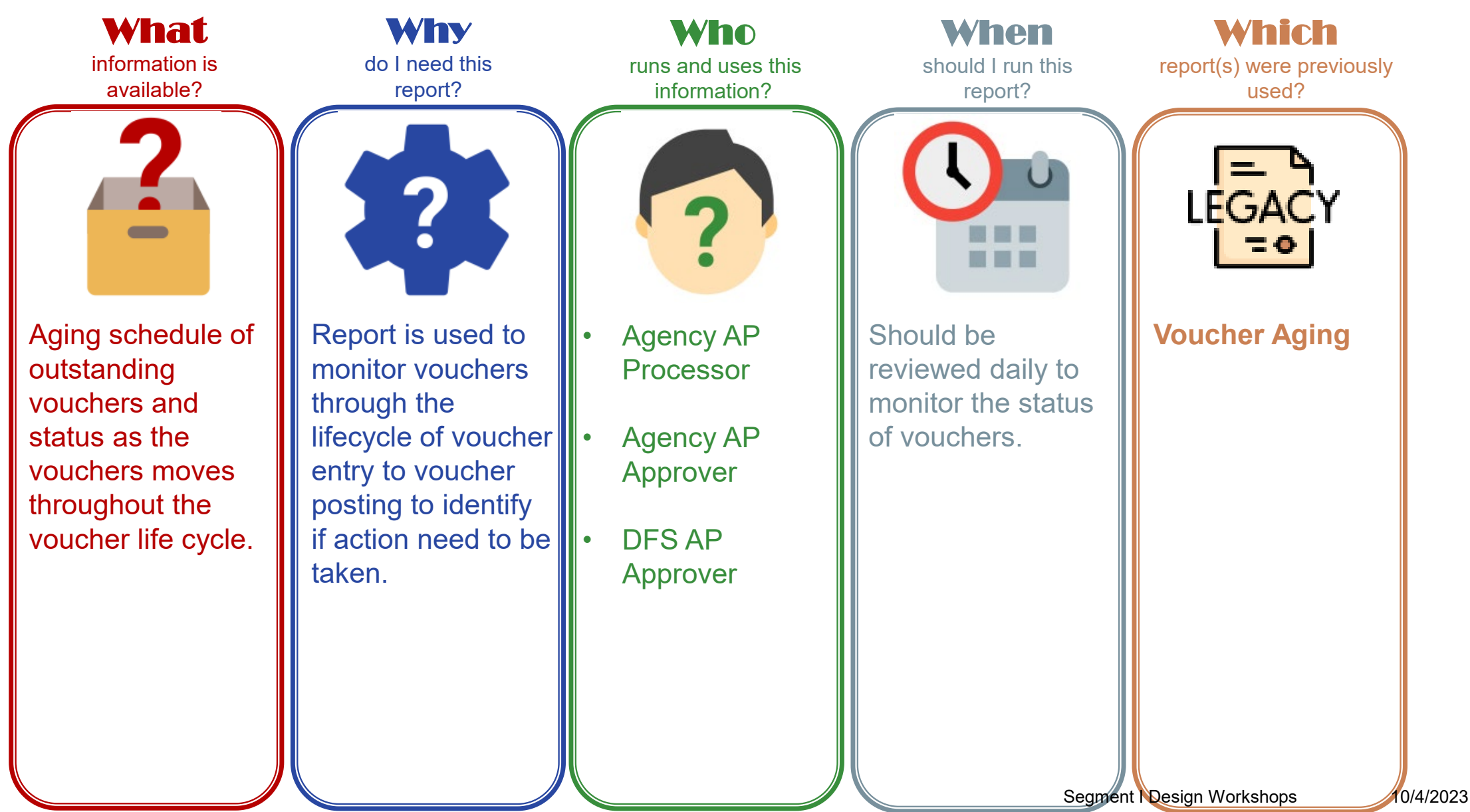

## APR003 – Outstanding Voucher Report

### **Key Considerations**

- Report will contain all outstanding vouchers and parameters can be used to focus on key data fields.
- Manage vouchers during key stages of the voucher life cycle and contains chart of account fields.
- Confidentiality does apply to this report.

| Parameter                    | Description                                                                                                    | Required/Optiରnal |
|------------------------------|----------------------------------------------------------------------------------------------------|-------------------|
| Business Unit                | Field prompt. User<br>can select specific<br>BU's.<br>% or actual value as<br>per BU security                  | Optional          |
| Voucher Origin               | User can select a<br>specific Voucher<br>Origin from a prompt                                                  | Optional          |
| Accounting Date<br>From      | User can select accounting date from                                                                           | Optional          |
| Accounting Date To           | User can select accounting date to                                                                             | Optional          |
| Aging Bucket                 | Field Prompt. User<br>can select specific<br>range of days (0-30<br>days, 31-60 Days, 61-<br>90 days, over 90) | Optional          |
| Voucher Gross<br>Amount From | Field Prompt.<br>Voucher Gross<br>Amount                                                                       | Optional          |
| Voucher Gross<br>Amount To   | Field Prompt.<br>Voucher Gross<br>Amount                                                                       | Optional          |

## **APR013 – Voucher Activity Report**

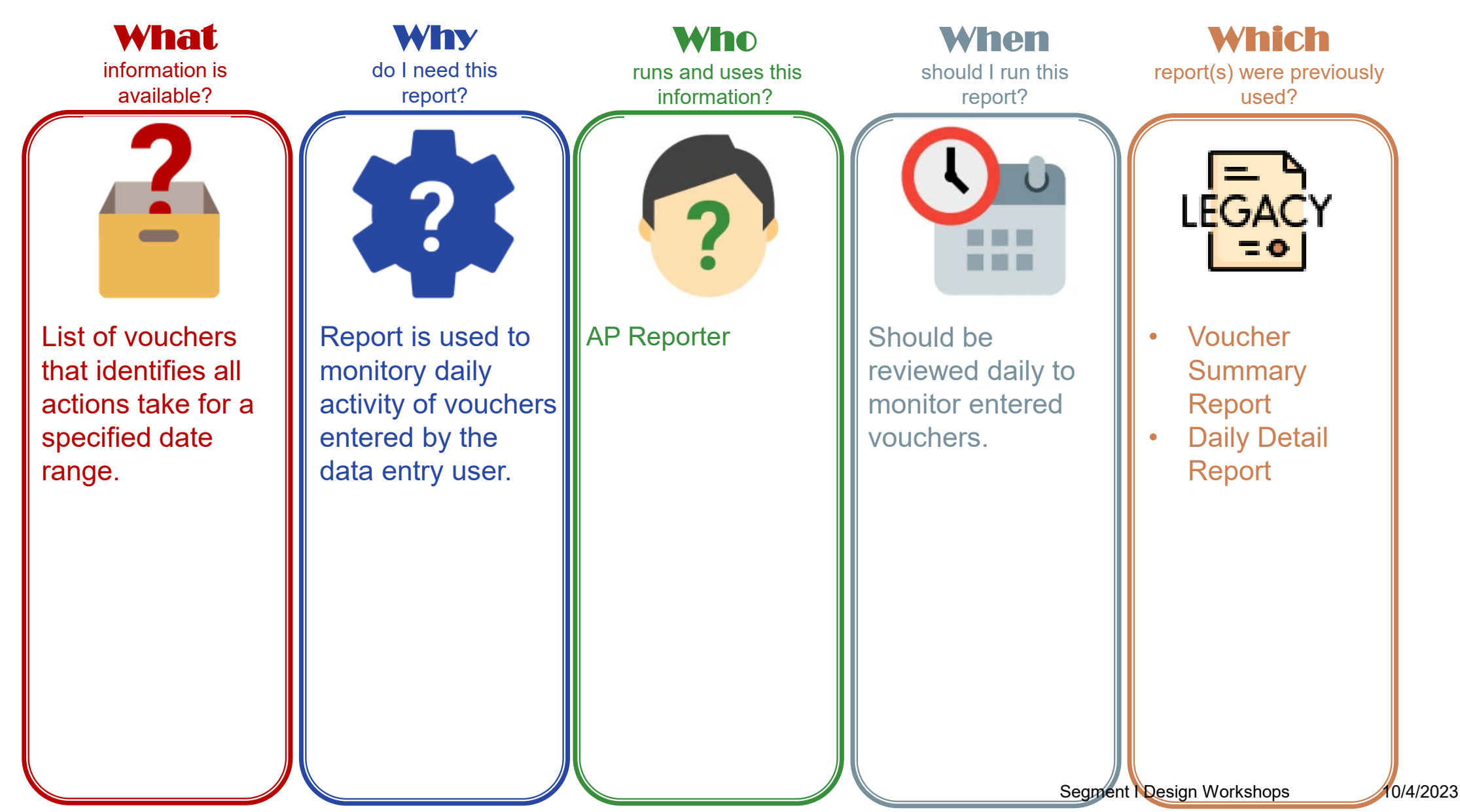

## APR013 – Voucher Activity Report

#### **Key Considerations**

- Manage vouchers during key stages of the voucher life cycle and is sorted by business unit, voucher origin, and age
- Confidentiality does apply to this report

| Parameter         | Description                                                    | <b>Required/Optional</b> |
|-------------------|----------------------------------------------------------------|--------------------------|
| Entered Date From | Voucher Entered Date                                           | Required                 |
| Entered Date To   | Voucher Entered Date                                           | Required                 |
| Business Unit     | User can select specific BU from a prompt or use the wildcard. | Optional                 |
| Entered By        | User can select a specific<br>OPRID from a prompt.             | Optional                 |
| Supplier ID       | User can select specific<br>Supplier ID from a prompt          | Optional                 |
| Entry Status      | Translate Value of delivered<br>Entry Statuses.                | Optional                 |
| Approval Status   | Translate Value of delivered<br>Approval Statuses.             | Optional                 |
| Budget Status     | Translate Value of delivered Budget Statuses.                  | Optional                 |
| Posting Status    | Translate Value of delivered<br>Posting Statuses.              | Optional                 |
| Voucher Origin    | User can select a specific<br>Voucher Origin from a prompt.    | Optional                 |
| Voucher Style     | Translate Value of delivered<br>Voucher Style.                 | Optional                 |

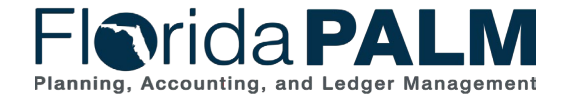

Segment I Design Workshops

C1Ct/db2023023

## **APR024 – Prompt Payment Report**

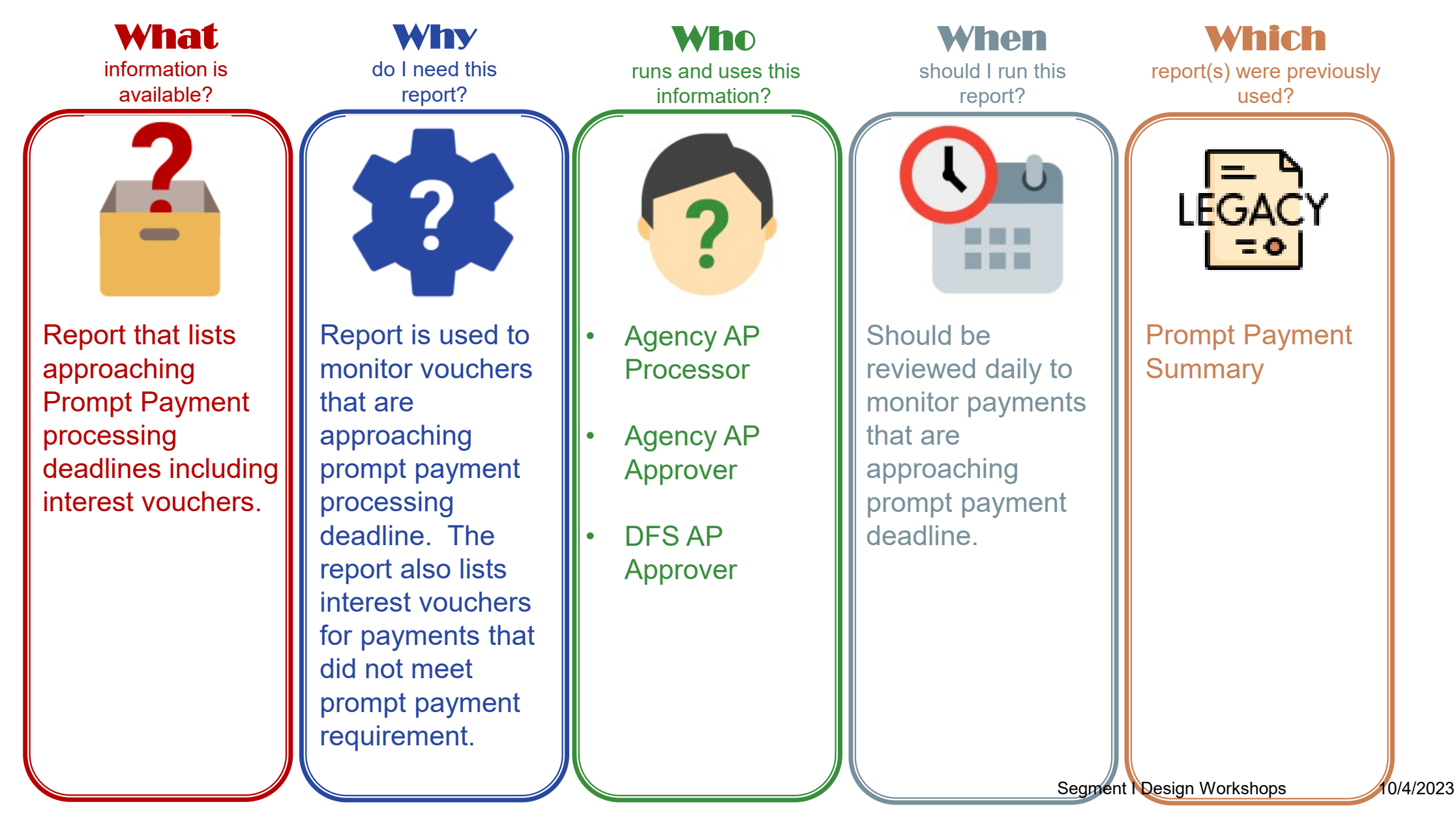

## APR024 – Prompt Payment Report

#### **Key Considerations**

- Vouchers have to be at least 10 days old to appear on the report
- Conditional formatting is included to show when a payment is past the deadline
- Does not contain P-card, payroll, retirement, or payments that have a DOR or IRS levy against them

| Parameter                     | Description                                                                                   | <b>Required/Optional</b> |
|-------------------------------|-----------------------------------------------------------------------------------------------|--------------------------|
| Business Unit                 | Field prompt. User<br>can select specific<br>BU's.<br>% or actual value as<br>per BU security | Optional                 |
| Voucher Creation<br>Date From | Field prompt. User<br>can select specific<br>dates                                            | Optional                 |
| Voucher Creation<br>Date To   | Field prompt. User<br>can select specific<br>dates                                            | Optional                 |

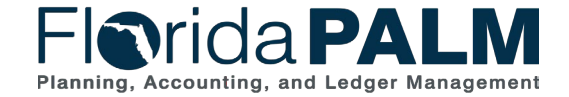

0.01/04/2023023

# WRAP UP

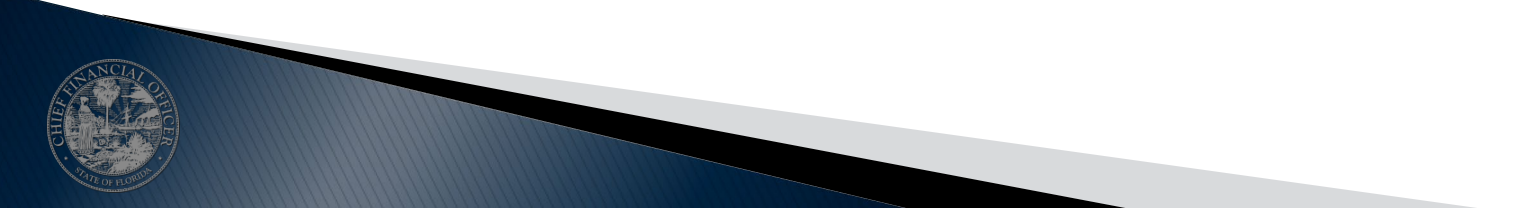

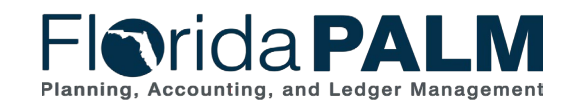

Segment I Design Workshops

## **Agency Data Activities**

- Information from business systems needed to transact going forward will be converted using Conversion Files
  - Examples:
    - Opening Balances for the General Ledger
    - Suppliers & Employees
    - Subsidiary Records (Detail Ledgers)
  - Sources:
    - From FLAIR (Managed by Project)
    - From Agency Business Systems (Provided by Agencies)

- System values and agency specific titles are configured based on information collected in Configuration Workbooks
  - Examples:
    - Transaction Statuses
    - Agency Budget Entities
  - Types:
    - General/System Values (Managed by Project)
    - Agency Specific Values (Provided by Agencies)

### Conversions

## Configurations

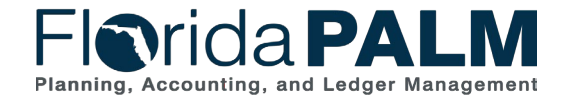

Segment I Design Workshops

## **Agency Data Activities**

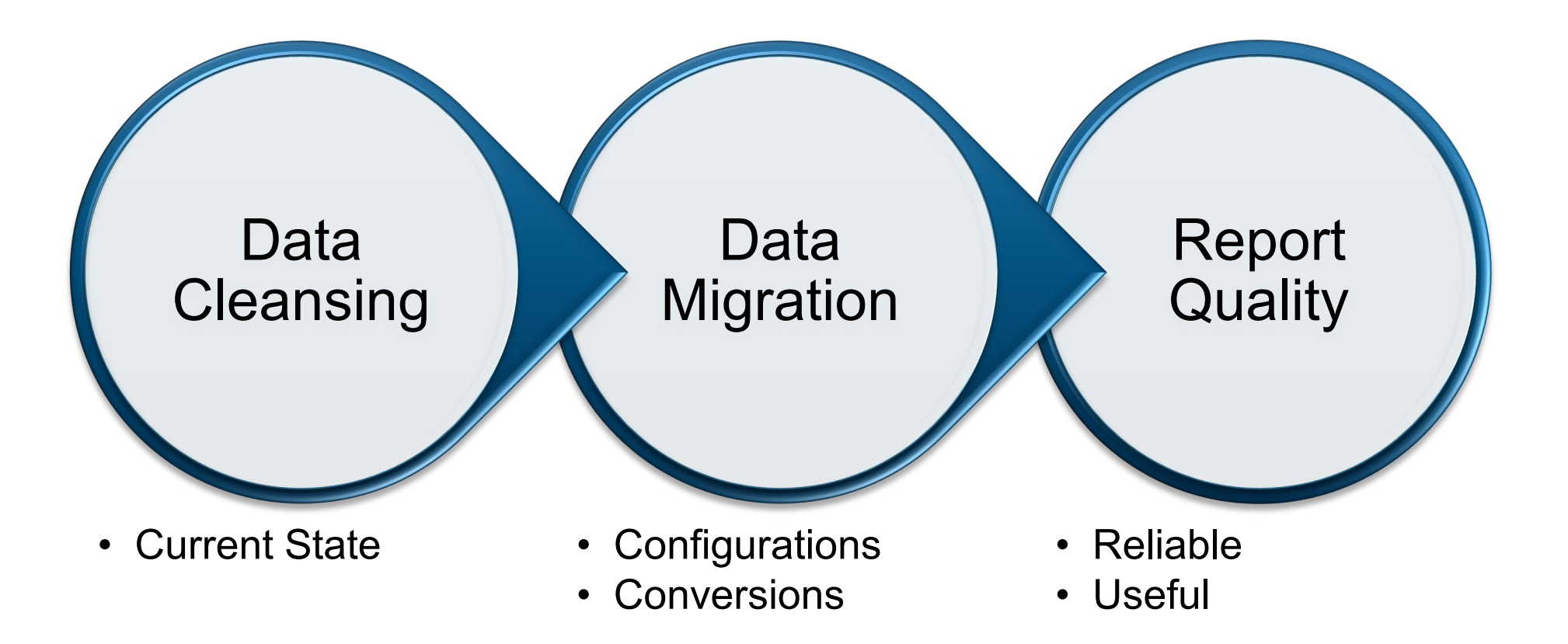

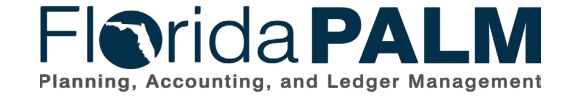

Segment I Design Workshops

# **Data Availability**

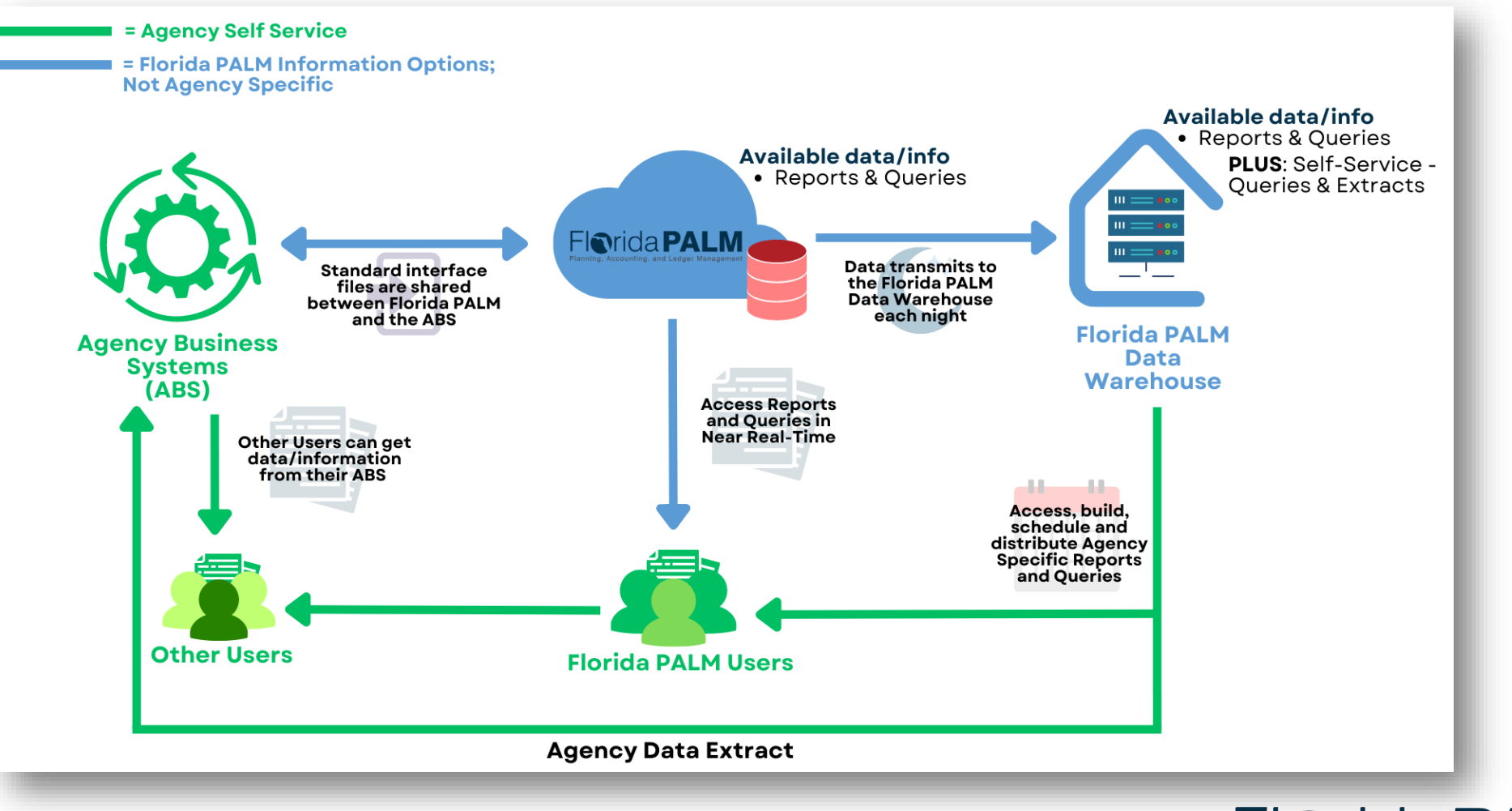

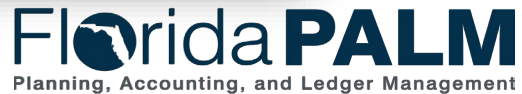

Segment I Design Workshops

## **Key Things to Know - Interfaces**

- Support integration between agency business systems and Florida PALM
  - Configuration Values (e.g., COA, SpeedKey)
  - Module Specific Setup (e.g., Assets, Customers, Suppliers)
  - Transactional (e.g., payments, deposits)
- Not intended to replicate current FLAIR interfaces (e.g., TR2 daily transaction file)
- Standard Pipe Delimited File Format (with some exceptions)
- Interface files exchanged via MFT
- Processed according to batch schedule
- Web service usage very limited for Financials Wave (only where needed to support enterprise business integrations) and where it makes business and technical sense
- Layouts and sample data will be published to Interface Catalog at the conclusion of each Design Segment

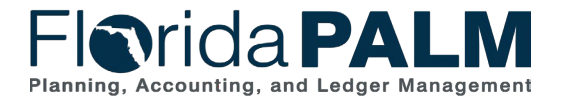

10/4/2023

Segment I Design Workshops

## **Picking the Right Interface**

How should we choose the right interface layout and approach?

- 1. Analyze and document current agency business systems and their interactions with FLAIR (e.g., batch file load, scripting)
- 2. Participate in the Design Workshops to understand how future-state processes will work, the available interfaces, and the intended use
- 3. Collaborate with functional and technical SMEs and select the Florida PALM interface(s) to support business system transactional processing
- 4. Plan to develop agency-unique extracts using the Florida PALM Data Warehouse for data needs that cannot be met with standard interfaces

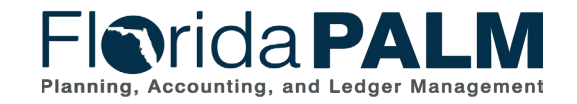

Segment I Design Workshops

| Design Workshops                                        |                                                          |                             | Segment II                      | Segment III           | Segment IV       |
|---------------------------------------------------------|----------------------------------------------------------|-----------------------------|---------------------------------|-----------------------|------------------|
| <b>Business Process Groupings</b>                       | Business Processes                                       | September -<br>October 2023 | December 2023<br>- January 2024 | March -<br>April 2024 | June - July 2024 |
| Account Management and Financial Reporting <sup>1</sup> | <b>10.1</b> Set Up and Maintain Chart of Accounts        | Х                           |                                 |                       |                  |
|                                                         | <b>10.2</b> Enter and Process Journals                   |                             | Х                               |                       |                  |
|                                                         | <b>10.3</b> Analyze and Reconcile Accounts               |                             |                                 | Х                     |                  |
|                                                         | <b>10.4</b> Close General Ledger and Consolidate Results |                             |                                 |                       | Х                |
| Budget Management and Cash Control <sup>1</sup>         | 20.1 Enter and Process Budget Journals                   | Х                           |                                 |                       |                  |
|                                                         | 20.2 Budget Execution and Management                     |                             |                                 |                       | Х                |
|                                                         | 20.3 Perform Budget Close                                |                             |                                 |                       | Х                |
| Disbursements Management                                | <b>30.1</b> Set Up and Maintain Suppliers                |                             |                                 | X                     |                  |
|                                                         | <b>30.2</b> Establish and Maintain Encumbrances          |                             | X                               |                       |                  |
|                                                         | <b>30.3</b> Enter and Process Vouchers                   | Х                           |                                 |                       |                  |
|                                                         | 30.4 Process Payments                                    |                             | X                               |                       |                  |
|                                                         | <b>30.5</b> Manage Payments                              |                             |                                 | X                     |                  |
|                                                         | <b>30.6</b> Manage Tax Reporting <sup>2</sup>            |                             |                                 |                       | X                |
|                                                         | 30.7 Manage Accounts Payable Reporting                   |                             |                                 |                       | X                |

<sup>1</sup>Fund cash management functionality (previous 80 series business processes) has been incorporated into these process groupings

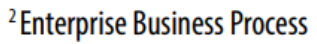

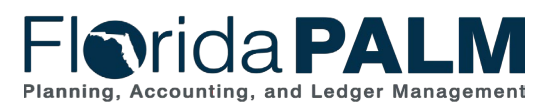

| Decian W                        |                                                               |                             |                                 |                       |                  |
|---------------------------------|---------------------------------------------------------------|-----------------------------|---------------------------------|-----------------------|------------------|
| Design workshops                |                                                               |                             | Segment II                      | Segment III           | Segment IV       |
| Business Process Groupings      | Business Processes                                            | September -<br>October 2023 | December 2023<br>- January 2024 | March -<br>April 2024 | June - July 2024 |
| Asset Accounting and Management | 40.1 Acquire and Set Up Assets                                |                             | Х                               |                       |                  |
|                                 | 40.2 Deploy and Maintain Assets                               |                             |                                 | Х                     |                  |
|                                 | 40.3 Set Up and Maintain Asset Controls                       |                             | Х                               |                       |                  |
|                                 | 40.4 Asset Management Period Close                            |                             |                                 |                       | Х                |
| Revenue Accounting              | 50.1 Set Up and Maintain Customer                             |                             |                                 | Х                     |                  |
| Accounts Receivables            | 60.1 Enter and Maintain Receivables                           |                             |                                 | Х                     |                  |
|                                 | 60.2 Deposit and Apply Receipts                               |                             | Х                               |                       |                  |
|                                 | 60.2.2 AR Deposits                                            |                             |                                 | Х                     |                  |
| Banking                         | 70.1 Manage Banking Relationships                             |                             |                                 |                       | Х                |
|                                 | <b>70.2</b> Manage and Reconcile Bank Statements <sup>2</sup> |                             |                                 |                       | X                |
|                                 | 70.4 Process Bank Cash Transfers <sup>2</sup>                 |                             |                                 |                       | X                |
|                                 | <b>70.5</b> Reconcile Book to Bank Balances <sup>2</sup>      |                             |                                 |                       | X                |

<sup>1</sup> Fund cash management functionality (previous 80 series business processes) has been incorporated into these process groupings <sup>2</sup> Enterprise Business Process

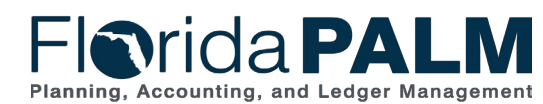

Segment I Design Workshops

| Decier V                                  | aign Warkshans                               |                             |                                 |                       |                  |
|-------------------------------------------|----------------------------------------------|-----------------------------|---------------------------------|-----------------------|------------------|
| Design v                                  | Segment I                                    | Segment II                  | Segment III                     | Segment IV            |                  |
| <b>Business Process Groupings</b>         | Business Processes                           | September -<br>October 2023 | December 2023<br>- January 2024 | March -<br>April 2024 | June - July 2024 |
| Projects Management                       | 90.1 Create and Maintain Projects            |                             |                                 |                       | Х                |
| Grants Management                         | 90.2 Create and Maintain Grants              |                             | Х                               |                       |                  |
| Contracts Management                      | 90.2.4 Monitor CMIA                          |                             |                                 | X                     |                  |
| Contracts Management                      | 90.3 Create and Maintain Contracts           |                             | Х                               |                       |                  |
| Payroll Management                        | <b>100.1</b> Set Up and Maintain Positions   |                             |                                 |                       | Х                |
|                                           | <b>100.2</b> Set Up and Maintain Employees   |                             |                                 |                       | Х                |
|                                           | 100.3 On Cycle Payroll Run                   |                             |                                 |                       | Х                |
|                                           | 100.4 Off Cycle Payroll Run                  |                             |                                 |                       | Х                |
|                                           | 100.5 Ad Hoc Payroll                         |                             |                                 |                       | Х                |
|                                           | 100.6 Payroll Adjustments                    |                             |                                 |                       | Х                |
|                                           | 100.7 Payroll Accounting Distributions       |                             |                                 |                       | Х                |
|                                           | 100.8 End of Period Processing               |                             |                                 |                       | Х                |
| Inter/IntraUnit Transactions <sup>1</sup> | 110.1 Inter/IntraUnit Transaction Processing |                             |                                 |                       | X                |
| System Access and Controls                | 120.1 Interface Error Handling Process       |                             | Х                               |                       |                  |

<sup>1</sup>Fund cash management functionality (previous 80 series business processes) has been incorporated into these process groupings

<sup>2</sup>Enterprise Business Process

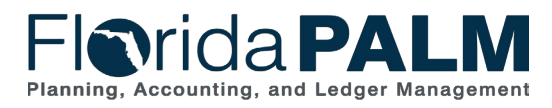

# **CONTACT INFORMATION**

FLORIDAPALM@MyFLORIDACFO.COM

MYFLORIDACFO.COM/FLORIDAPALM

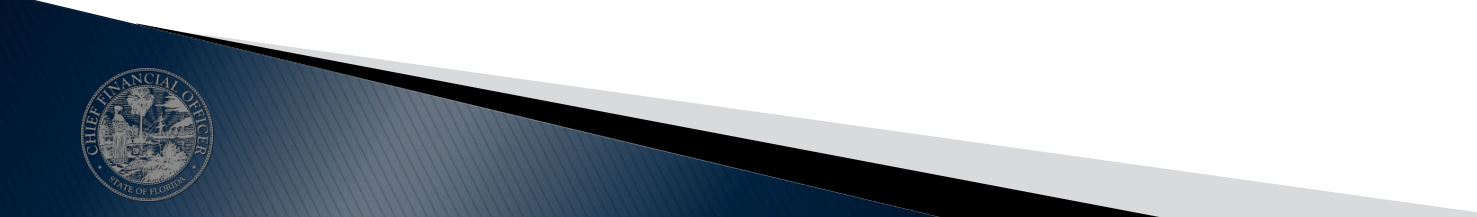

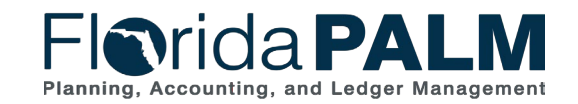

Segment I Design Workshops

10/4/2023